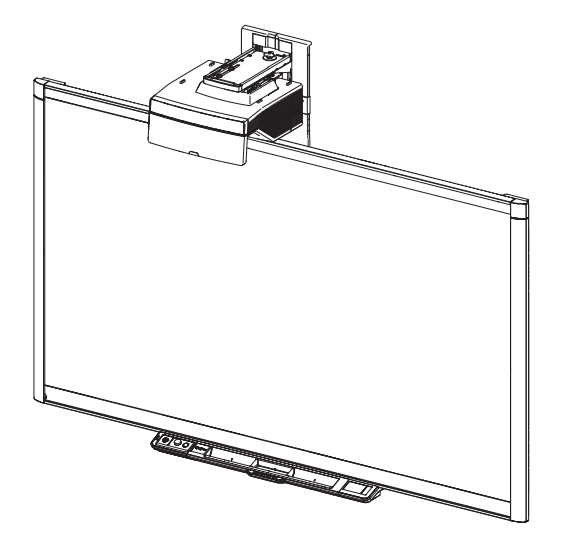

# SMART Board® 800ix2 interactive whiteboard systems

### CONFIGURATION AND USER'S GUIDE

FOR MODELS SB800ix2 AND SB800ix2-SMP

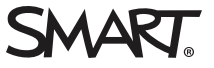

#### FCC warning

This equipment has been tested and found to comply with the limits for a Class A digital device, pursuant to Part 15 of the FCC Rules. These limits are designed to provide reasonable protection against harmful interference when the equipment is operated in a commercial environment. This equipment generates, uses and can radiate radio frequency energy and, if not installed and used in accordance with the manufacturer's instructions, may cause harmful interference to radio communications. Operation of this equipment in a residential area is likely to cause harmful interference in which case the user will be required to correct the interference at his own expense.

#### Trademark notice

SMART Board, SMART Notebook, SMART Meeting Pro, SMART GoWire, DViT, smarttech, the SMART logo and all SMART taglines are trademarks or registered trademarks of SMART Technologies ULC in the U.S. and/or other countries. Microsoft, Windows and Internet Explorer are either registered trademarks of Microsoft Corporation in the U.S. and/or other countries. Blu-ray is a trademark of the Blu-ray Disc Association. All other third-party product and company names may be trademarks of their respective owners.

#### Copyright notice

© 2015 SMART Technologies ULC. All rights reserved. No part of this publication may be reproduced, transmitted, transcribed, stored in a retrieval system or translated into any language in any form by any means without the prior written consent of SMART Technologies ULC. Information in this manual is subject to change without notice and does not represent a commitment on the part of SMART.

This product and/or use thereof covered by one or more of the following U.S. patents.

www.smarttech.com/patents

08/2015

# **Important information**

Before you install and use your SMART Board interactive whiteboard system, read and understand the safety warnings and precautions in this user's guide and the included important information document. These safety warnings and precautions describe the safe and correct operation of your interactive whiteboard system and its accessories, helping you to prevent injuries and equipment damage. Ensure that your interactive whiteboard system is always being used correctly.

In this document, "interactive whiteboard system" refers to the following:

- SMART Board 800 series interactive whiteboard
- SMART UX80 projector
- · Accessories and optional equipment

The projector included with your system is designed to work only with certain SMART Board interactive whiteboard models. Contact your authorized SMART reseller (smarttech.com/where) for more information.

# Safety warnings, cautions and important information

#### Installation

#### **WARNING**

- Failure to follow the installation instructions shipped with your SMART product could result in personal injury and damage to the product.
- To reduce the risk of fire or electric shock, do not expose the SMART product to rain or moisture.
- Two people are required to mount your SMART product because it may be too heavy for one person to safely maneuver.

When you lift your interactive whiteboard, you and your assistant should stand on either side of the screen, supporting its weight at the bottom while balancing the top with your other hands.

- When mounting the projector boom on a framed or hollow wall, attach the mounting bracket to a stud to safely support the projector's weight. If you use only drywall anchors, the drywall can fail, resulting in possible personal injury, and damage to the product which may not be covered by your warranty.
- Do not leave cables on the floor where they can be a tripping hazard. If you must run a cable over the floor, lay it in a flat, straight line and secure it to the floor with tape or a cable management strip of a contrasting color. Handle cables carefully and avoid excessive bending.

#### 

- Do not operate this unit immediately after moving it from a cold location to a warm location.
   When the unit is exposed to such a change in temperature, moisture can condense on the lens and crucial internal parts. Allow the system to stabilize to room temperature before operation to prevent possible damage to the unit.
- Do not place the unit in hot locations, such as near heating equipment. Doing so could cause a malfunction and shorten the life of the projector.
- Avoid setting up and using the SMART product in an area with excessive levels of dust, humidity and smoke.
- Do not place your SMART product in direct sunlight or near any appliance that generates a strong magnetic field.
- If you need to lean the interactive whiteboard against a wall before you mount it, make sure it remains in an upright position, resting on the pen tray brackets, which can sustain the weight of the interactive whiteboard.

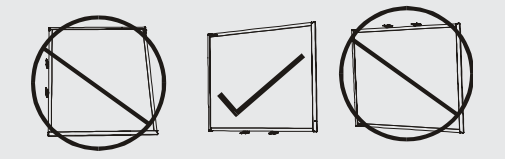

Do not rest the interactive whiteboard on its side or on the top of the frame.

 You must connect the USB cable that came with your SMART Board interactive whiteboard to a computer that has a USB compliant interface and that bears the USB logo. In addition, the USB source computer must be compliant with CSA/UL/EN 60950 and bear the CE mark and CSA and/or UL Mark(s) for CSA/UL 60950. This is for operating safety and to avoid damage to the SMART Board interactive whiteboard.

IMPORTANT

- The SMART Board 885ix2 and 885ix2-SMP interactive whiteboard system textless installation guide is also available online (smarttech.com/kb/170341).
- The SMART Board 880i6 and 885i6 interactive whiteboard system textless installation guide is also available online (smarttech.com/kb/170499).
- Make sure an electrical socket is near your SMART product and remains easily accessible during use.
- Using your SMART product near a TV or radio could cause interference to the images or sound. If this happens, move the TV or radio away from the projector.

### Operation

#### **WARNING**

- If you are using an external audio system, use only the power supply included with that product. Using the wrong power supply might create a safety hazard or damage the equipment. If in doubt, refer to the specification sheet for your product to verify the power supply type.
- Do not climb (or allow children to climb) on a wall- or stand-mounted SMART Board interactive whiteboard.

Do not climb on, hang from or suspend objects from the projector boom.

Climbing on the interactive whiteboard or projector boom could result in personal injury or product damage.

 To prevent injury or product and property damage, use only the mounting hardware supplied with your SMART Board 800 series interactive whiteboard when you install your product on drywall. The mounting hardware provided with other interactive whiteboards may not be strong enough to support the weight of SMART Board 800 series interactive whiteboards.

#### 

- Do not block the projector's ventilation slots and openings.
- If dust or small items prevent pen tray buttons from being pressed or cause constant button contact, remove the obstructions carefully.

#### IMPORTANT

• If you have peripheral devices that do not use a 3.5 mm phone jack audio in/out, a DB15 VGA video input connector or an HDMI® video connector, or that do not use a 4-pin power mini-DIN

output connector to provide power to other SMART products, you may need to purchase thirdparty adapters.

- Keep your remote control in a safe place because there is no other way to access menu options.
- Do not disconnect cables from the ECP to connect peripheral devices because you could disconnect controls for your interactive whiteboard.
- Disconnect the product from its power source when it's not used for a long period.

### Other precautions

If you own a SMART product other than a SMART Board interactive whiteboard system, refer to the installation manual for your product for relevant warnings and maintenance instructions.

# **Environmental requirements**

Before you install your SMART Board interactive whiteboard system, review the following environmental requirements.

| Environmental<br>requirement | Parameter                                                                                                    |
|------------------------------|----------------------------------------------------------------------------------------------------|
| Operating temperature        | • 41°F to 95°F (5°C to 35°C) from 0' to 6000' (0 m to 1800 m)                                                                                                    |
|                              | <ul> <li>41°F to 86°F (5°C to 30°C) from 6000' to 9800' (1800 m to 3000 m)</li> </ul>                                                                                                    |
| Storage temperature          | <ul> <li>-4°F to 122°F (-20°C to 50°C)</li> </ul>                                                                                                    |
| Humidity                     | <ul> <li>5% to 95% storage relative humidity, non-condensing</li> </ul>                                                                                                    |
|                              | 5% to 85% operating relative humidity, non-condensing                                                                                                    |
| Water and fluid resistance   | <ul> <li>Intended for indoor use only. Doesn't meet any salt-spray or water<br/>ingress requirements.</li> </ul>                                                                                                    |
|                              | <ul> <li>Don't pour or spray liquids directly onto your interactive whiteboard,<br/>the projector or any of its sub-components.</li> </ul>                                                                                                    |
| Dust                         | <ul> <li>Intended for use in office and classroom environments. Not for<br/>industrial use where heavy dust and pollutants can cause<br/>malfunctions or impaired operation. Periodic cleaning is required in<br/>areas with heavier dust. See <i>Cleaning the projector</i> on page 21 for<br/>information on cleaning the SMART UX80 projector.</li> </ul> |

| Environmental<br>requirement     | Parameter                                                                                                    |
|----------------------------------|----------------------------------------------------------------------------------------------------|
| Electrostatic discharge          | EN61000-4-2 severity level 4 for direct and indirect ESD                                                                                                    |
| (ESD)                            | <ul> <li>No malfunction or damage up to 8kV (both polarities) with a 330 ohm,<br/>150 pF probe (air discharge)</li> </ul>                                                |
|                                  | <ul> <li>Unmated connectors meet no malfunction or damage up to 4kV (both<br/>polarities) for direct (contact) discharge</li> </ul>                                      |
| Cables                           | <ul> <li>All SMART Board interactive whiteboard system cables should be<br/>shielded to prevent potential accidents and degraded video and audio<br/>quality.</li> </ul> |
| Conducted and radiated emissions | • EN55022/CISPR 22, Class A                                                                                                    |

# Contents

| Important information                                         | I      |
|---------------------------------------------------------------|--------|
| Safety warnings, cautions and important information           | iv     |
| Chapter 1: About your interactive whiteboard system           | 1      |
| SMART Board 800ix2 interactive whiteboard system features     | 2<br>5 |
| Chapter 2: Installing your interactive whiteboard system      | 7      |
| Choosing a location                                           | 7      |
| Choosing a height                                             | 8      |
| Routing the cables                                            |        |
| Installing SMART software                                     |        |
| Setting up the projector image                                |        |
| Integrating your system with peripheral devices               | IZ     |
| Chapter 3: Using your interactive whiteboard system           | 13     |
| Using your projector                                          | 13     |
| Using your interactive whiteboard                             | 15     |
| Using the Extended Control Panel (ECP)                        |        |
| Using the SMART GoWire cable                                  | 17     |
| Chapter 4: Maintaining your interactive whiteboard system     | 19     |
| Maintaining your interactive whiteboard                       | 19     |
| Cleaning the projector                                        |        |
| Focusing and adjusting the projector image                    | 21     |
| Removing and replacing the projector lamp module              | 21     |
| Resetting the lamp hours                                      | 23     |
| Replacing the remote control battery                          |        |
| Chapter 5: Troubleshooting your interactive whiteboard system | 25     |
| Before you start                                              |        |
| Determining your interactive whiteboard system's status       |        |
| Resolving interactive whiteboard issues                       |        |
| Resolving projector issues                                    |        |
| Resolving audio issues                                        |        |
| Resolving network communication issues                        |        |
| Resulting ECP issues                                          |        |
| Accessing the service menu                                    |        |

#### CONTENTS

| Appendix A: Remotely managing your system through a network interface       4         Web page management       4         Simple Network Management Protocol (SNMP)       4         Crestron® RoomView®       4         Appendix B: Remotely managing your system through an RS-232 serial interface       5         Connecting your room control system to the SMART UX80 projector       5         Projector programming commands       6         Appendix C: Adjusting projector settings       6         Appendix D: Integrating other devices       7         Video format       7         Connecting peripheral sources and outputs       5         Appendix E: Remote control code definitions       8         Appendix F: Hardware environmental compliance       8         Waste Electrical and Electronic Equipment and Battery regulations (WEEE and Battery Directives)       8         Batteries       8         More information       8 | Transporting your interactive whiteboard system                              | 40 |
|----------------------------------------------------------------------------------------------------|------------------------------------------------------------------------------|----|
| Web page management       4         Simple Network Management Protocol (SNMP)       4         Crestron® RoomView®       4         Appendix B: Remotely managing your system through an RS-232 serial interface       5         Connecting your room control system to the SMART UX80 projector       5         Projector programming commands       5         Appendix C: Adjusting projector settings       6         Appendix D: Integrating other devices       7         Video format       7         Connecting peripheral sources and outputs       7         Appendix E: Remote control code definitions       8         Appendix F: Hardware environmental compliance       8         Waste Electrical and Electronic Equipment and Battery regulations (WEEE and Battery Directives)       8         Batteries       8         Mercury       8         More information       8                                                               | Appendix A: Remotely managing your system through a network interface        | 41 |
| Simple Network Management Protocol (SNMP)                                                                                                    | Web page management                                                          | 41 |
| Crestron® RoomView®       4         Appendix B: Remotely managing your system through an RS-232 serial interface       5         Connecting your room control system to the SMART UX80 projector       5         Projector programming commands       5         Appendix C: Adjusting projector settings       6         Appendix D: Integrating other devices       7         Video format       7         Connecting peripheral sources and outputs       7         Appendix E: Remote control code definitions       8         Appendix F: Hardware environmental compliance       8         Waste Electrical and Electronic Equipment and Battery regulations (WEEE and Battery Directives)       8         Batteries       8         More information       8                                                                                                    | Simple Network Management Protocol (SNMP)                                    | 49 |
| Appendix B: Remotely managing your system through an RS-232 serial interface       5         Connecting your room control system to the SMART UX80 projector       5         Projector programming commands       6         Appendix C: Adjusting projector settings       6         Appendix D: Integrating other devices       7         Video format       7         Connecting peripheral sources and outputs       7         Appendix E: Remote control code definitions       8         Appendix F: Hardware environmental compliance       8         Waste Electrical and Electronic Equipment and Battery regulations (WEEE and Battery Directives)       8         Batteries       8         More information       8                                                                                                    | Crestron® RoomView®                                                          | 49 |
| Connecting your room control system to the SMART UX80 projector       S         Projector programming commands       S         Appendix C: Adjusting projector settings       S         Appendix D: Integrating other devices       7         Video format       7         Connecting peripheral sources and outputs       7         Appendix E: Remote control code definitions       8         Appendix F: Hardware environmental compliance       8         Waste Electrical and Electronic Equipment and Battery regulations (WEEE and Battery Directives)       8         Batteries       8         More information       8                                                                                                    | Appendix B: Remotely managing your system through an RS-232 serial interface | 51 |
| Projector programming commands       8         Appendix C: Adjusting projector settings       6         Appendix D: Integrating other devices       7         Video format       7         Connecting peripheral sources and outputs       7         Appendix E: Remote control code definitions       8         Appendix F: Hardware environmental compliance       8         Waste Electrical and Electronic Equipment and Battery regulations (WEEE and Battery Directives)       8         Batteries       8         Mercury       8         More information       8                                                                                                    | Connecting your room control system to the SMART UX80 projector              |    |
| Appendix C: Adjusting projector settings       6         Appendix D: Integrating other devices       7         Video format       7         Connecting peripheral sources and outputs       7         Appendix E: Remote control code definitions       8         Appendix F: Hardware environmental compliance       8         Waste Electrical and Electronic Equipment and Battery regulations (WEEE and Battery Directives)       8         Batteries       8         Mercury       8         More information       8                                                                                                    | Projector programming commands                                               | 53 |
| Appendix D: Integrating other devices       7         Video format       7         Connecting peripheral sources and outputs       7         Appendix E: Remote control code definitions       8         Appendix F: Hardware environmental compliance       8         Waste Electrical and Electronic Equipment and Battery regulations (WEEE and Battery Directives)       8         Batteries       8         Mercury       8         More information       8                                                                                                    | Appendix C: Adjusting projector settings                                     | 67 |
| Video format       T         Connecting peripheral sources and outputs       T         Appendix E: Remote control code definitions       8         Appendix F: Hardware environmental compliance       8         Waste Electrical and Electronic Equipment and Battery regulations (WEEE and Battery Directives)       8         Batteries       8         Mercury       8         More information       8                                                                                                    | Appendix D: Integrating other devices                                        | 75 |
| Connecting peripheral sources and outputs                                                                                                    | Video format                                                                 | 75 |
| Appendix E: Remote control code definitions       8         Appendix F: Hardware environmental compliance       8         Waste Electrical and Electronic Equipment and Battery regulations (WEEE and       8         Battery Directives)       8         Mercury       8         More information       8                                                                                                    | Connecting peripheral sources and outputs                                    | 78 |
| Appendix F: Hardware environmental compliance       8         Waste Electrical and Electronic Equipment and Battery regulations (WEEE and       8         Battery Directives)       8         Batteries       8         Mercury       8         More information       8                                                                                                    | Appendix E: Remote control code definitions                                  | 81 |
| Waste Electrical and Electronic Equipment and Battery regulations (WEEE and         Battery Directives)       8         Batteries       8         Mercury       8         More information       8                                                                                                    | Appendix F: Hardware environmental compliance                                | 83 |
| Battery Directives)    8      Batteries    8      Mercury    8      More information    8                                                                                                    | Waste Electrical and Electronic Equipment and Battery regulations (WEEE and  |    |
| Batteries                                                                                                    | Battery Directives)                                                          | 83 |
| Mercury                                                                                                    | Batteries                                                                    | 83 |
| More information                                                                                                    | Mercury                                                                      | 83 |
|                                                                                                    | More information                                                             | 83 |
| Index                                                                                                    | Index                                                                        | 85 |

# Chapter 1 About your interactive whiteboard system

| SMART Board 800ix2 interactive whiteboard system features | . 2 |
|-----------------------------------------------------------|-----|
| SMART Board 800 series interactive whiteboard             | . 2 |
| SMART UX80 projector                                      | . 3 |
| Extended Control Panel (ECP)                              | . 4 |
| Included accessories                                      | 5   |
| Remote control                                            | 5   |
| Pens                                                      | . 5 |
| Eraser                                                    | 5   |
| SMART Board-SMP interactive whiteboard system accessories | . 5 |
| SMART GoWire™ auto-launch cable                           | . 5 |
| CAT 5 USB extender                                        | . 6 |
| Hardware mounting kit                                     | . 6 |
|                                                           |     |

Your SMART Board interactive whiteboard system combines the following components:

- SMART Board 800 series interactive whiteboard
- SMART UX80 projector
- · Accessories and optional equipment

This chapter describes the features of your interactive whiteboard and provides information about product parts and accessories.

# SMART Board 800ix2 interactive whiteboard system features

Your SMART Board 800ix2 interactive whiteboard system uses the WXGA (16:10) ultra-short-throw, high-offset SMART UX80 projector. It delivers highdefinition, high performance interactivity that is virtually shadow-free and glare-free.

The modular and expandable hardware and software architecture of your interactive whiteboard system enables you to do everything you can do at your computer–open and close applications, meet with others, create new documents or edit existing ones, visit websites, play and manipulate video clips and more–just by touching the interactive surface. Two users can also draw on the interactive surface at the same time, and you can use an array of gestures within applications.

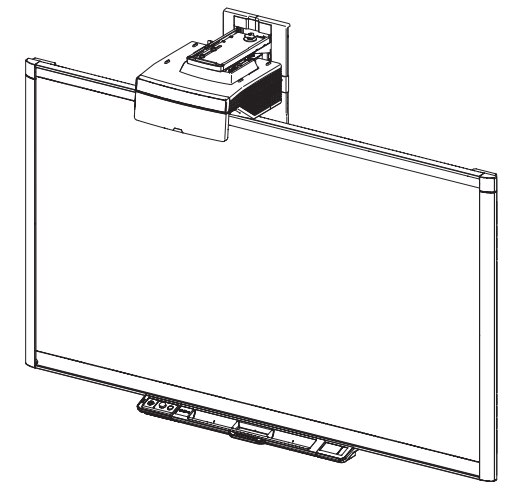

The projector also supports video and audio connections from a variety of devices, including DVD and Blu-ray<sup>™</sup> players, document cameras, and other high-definition sources, and can project media from these sources onto the interactive screen.

When you use SMART software with your SMART Board 800ix2 interactive whiteboard system, you can write over any application in digital ink using a pen tray pen or your finger, and then save these notes for future reference and distribution.

# SMART Board 800 series interactive whiteboard

Your SMART Board 800 series interactive whiteboard, featuring SMART's proprietary DViT® (Digital Vision Touch) technology, is the most intuitive touch-sensitive front projection interactive whiteboard in the world.

The SMART Board 800 series interactive whiteboard performs best with the SMART UX80 projector because of its exceptional color performance, aspect ratio, input response and short-throw image distance.

Other features of your interactive whiteboard include:

- A modular pen tray that automatically detects
   when you pick up a pen tray pen or the eraser
- Pen tray buttons that activate the pens' colors and the on-screen keyboard, right-click, Orientation and Help functions
- A durable hard-coated surface that is optimized for projection and easily cleaned

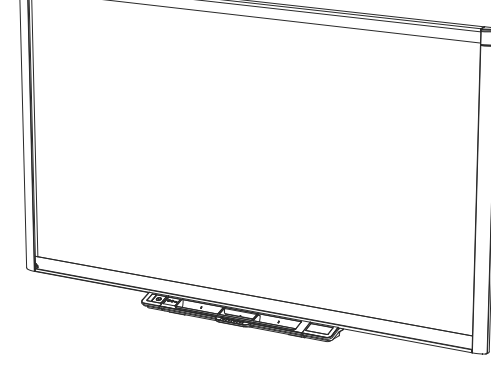

 A security cable lock feature that enables you to lock your interactive whiteboard to help safeguard it from theft

For more information about your SMART Board interactive whiteboard, see the *SMART Board 800* series interactive whiteboard user's guide (smarttech.com/kb/144817).

# SMART UX80 projector

The SMART UX80 projector system includes an ultra-short-throw projector for use with SMART Board interactive whiteboards and a sturdy support system ideal for corporate and classroom environments.

The features of the projector system include the following:

 A wall-mounted, high-offset SMART UX80 projector engine that uses single chip DLP® technology by

Texas Instruments<sup>™</sup>, providing BrilliantColor<sup>™</sup> performance, High Contrast, and Gamma 2.1 correction with Bright Classroom, Dark Classroom, sRGB, User and SMART Presentation modes

- 16:10 aspect ratio
- 3600 ANSI lumens (typical)
- PAL, PAL-N, PAL-M, NTSC, NTSC 4.43, SDTV (480i/p and 576i/p), HDTV (1080p) video system compatibility
- Native 1280 × 800 resolution
- Apple Macintosh, iMac and VESA® RGB video format standard compatibility
- Remote management via network through an RJ45 cable

OR

Remote management via a serial RS-232 interface

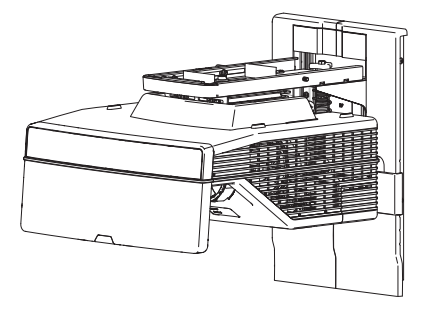

- Connectivity for a second SMART UX80 projector in a dual interactive whiteboard system
- Self-protection timer for a hot re-strike of the projector lamp
- Protected cable routing through the projector housing and a cable cover that prevent tampering and clutter
- · Secure mounting and installation system that includes a projector padlock loop
- An internal speaker
- · Templates and instructions for positioning the system safely

Your SMART UX80 projector connection panel has the following connections:

- 3.5 mm phone jack audio input connector
- 3.5 mm phone jack audio output connector
- DB15F (DE-15F) RGB VGA video input connector
- DB9F (DE-9F) RS-232 connector
- HDMI 1 In input connector
- HDMI 2 In input connector
- Power
- USB B connector for service access
- RJ45 (8P8C modular) connector for local area network connections
- RJ45 (8P8C modular) connector for dual interactive whiteboard systems
- 7-pin mini-DIN connector
- 4-pin power-DIN 5V/2A output connector

### Extended Control Panel (ECP)

Your projector system ECP attaches to the interactive whiteboard pen tray. The ECP features controls for power, source selection and volume adjustment, as well as a USB A receptacle for USB drives.

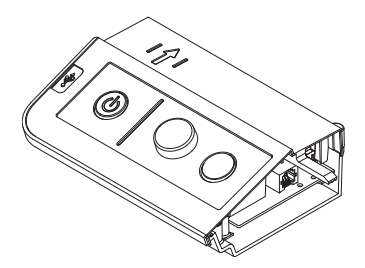

# Included accessories

The following accessories are included with your interactive whiteboard system.

## Remote control

The remote control enables you to control the system and set up your projector. Use the remote control to access menu options, system information and input selection options.

### Pens

There are two pens included with your interactive whiteboard. Pick up a pen and press one of the four color buttons on the pen tray (black, red, green or blue) to select the color of digital ink you write on the interactive whiteboard.

### IMPORTANT

Do not substitute the pens with other items, such as dry-erase markers, if Touch Recognition is enabled. (Touch Recognition enables you to pick up a pen tray pen, and then write, select or erase without replacing the pen.)

### Eraser

The eraser resembles a rectangular chalkboard eraser. You can use a substitute object, as long as it has a similar shape, reflects infrared light and doesn't scratch or mark the interactive whiteboard surface.

## SMART Board-SMP interactive whiteboard system accessories

The following accessories are included with SMART Board-SMP interactive whiteboard systems.

#### SMART GoWire<sup>™</sup> auto-launch cable

The SMART GoWire auto-launch cable is a USB to USB connection that enables you to use SMART Meeting Pro PE software on computers where the software is not installed.

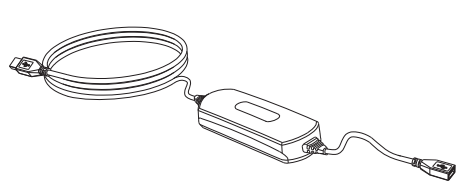

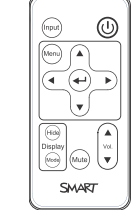

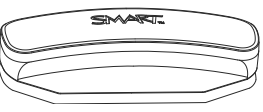

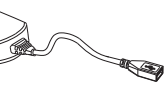

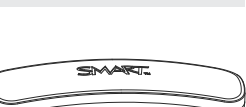

#### 👉 IMPORTANT

Ensure that Autoplay is enabled on your computer before you connect the cable. See the SMART Support website (smarttech.com/support) for additional information.

If you are using a laptop that doesn't have SMART Meeting Pro PE software installed, you can connect the laptop to the interactive whiteboard using your SMART GoWire cable. The

SMART Board icon appears in the notification area on your laptop once you connect the cable.

#### CAT 5 USB extender

The CAT 5 USB extender (Part No. SBX800-CAT5-XT) enables you to connect your interactive whiteboard to a computer up to 50' (15 m) away using a Cat 5, Cat 5e or Cat 6 cable (not included).

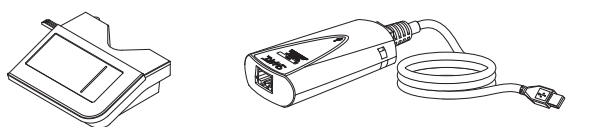

You can add a variety of accessories to your interactive whiteboard to best meet your specific needs. Purchase these items from your authorized SMART reseller (smarttech.com/where).

For more information on accessories, go to smarttech.com/accessories.

### Hardware mounting kit

You can order a hardware mounting kit from your authorized SMART reseller (smarttech.com/where). It contains an assortment of screws and wall anchors for several different wall types (see smarttech.com/kb/160505).

# Chapter 2 Installing your interactive whiteboard system

| Choosing a location                             |   |
|-------------------------------------------------|---|
| Choosing a height                               | 8 |
| Routing the cables                              |   |
| Installing SMART software                       |   |
| Setting up the projector image                  |   |
| Focusing the image                              |   |
| Aligning the image                              |   |
| Projector connection diagram                    |   |
| Integrating your system with peripheral devices |   |
|                                                 |   |

Consult the SMART Board interactive whiteboard system installation document included with your product for instructions on how to install and secure your system.

#### 👉 IMPORTANT

This chapter provides additional considerations and details for installing your interactive whiteboard system.

# Choosing a location

Choose a location for your interactive whiteboard system that's far from bright light sources, such as windows and strong overhead lighting. IR lighting can cause issues with the performance of the cameras and can lead to unintentional or missed touches.

Select a wall with a flat, regular surface and sufficient clearance to accommodate your interactive whiteboard system. Install the projector and your interactive whiteboard on the same flat surface. For best presentation alignment, mount your interactive whiteboard system in a location that's central to your audience's viewing direction.

For mobile or adjustable installation options, contact your authorized SMART reseller.

### A WARNING

Refer to your interactive whiteboard system's specifications (available at smarttech.com/support) for its weight. Check your local building codes to ensure that your wall can support this weight, and use appropriate mounting hardware for your wall type.

### 

If you're replacing a SMART Board 500 or 600 series interactive whiteboard with the SMART Board 800 series interactive whiteboard on drywall, you must remove the wall-mount bracket and mounting hardware, and then install all the mounting hardware and brackets supplied with your SMART Board 800 series interactive whiteboard instead.

To help ensure that your interactive whiteboard is mounted correctly, make sure the colors of the wall-mount hanger on the back of the interactive whiteboard and the wall-mount bracket are the same.

# Choosing a height

SMART includes a mounting template with each interactive whiteboard system. If you lose this template, contact your authorized SMART reseller. Using this template ensures that you can do the following:

- Mount the projector at a safe height for head space clearance, while maintaining enough space for airflow and installation access above the unit.
- Position the projector at the correct height above your interactive whiteboard to align the projected image with the touch screen.

Dimensions on the template recommend a distance from the floor suitable for adults of average height. You should consider the general height of your user community when you choose a location for your interactive whiteboard.

# Routing the cables

When connecting cables from the SMART UX80 projector to your interactive whiteboard, make sure that all cables pass between the two interactive whiteboard wall-mounting brackets and that the cables don't rest on the wall-mounting brackets.

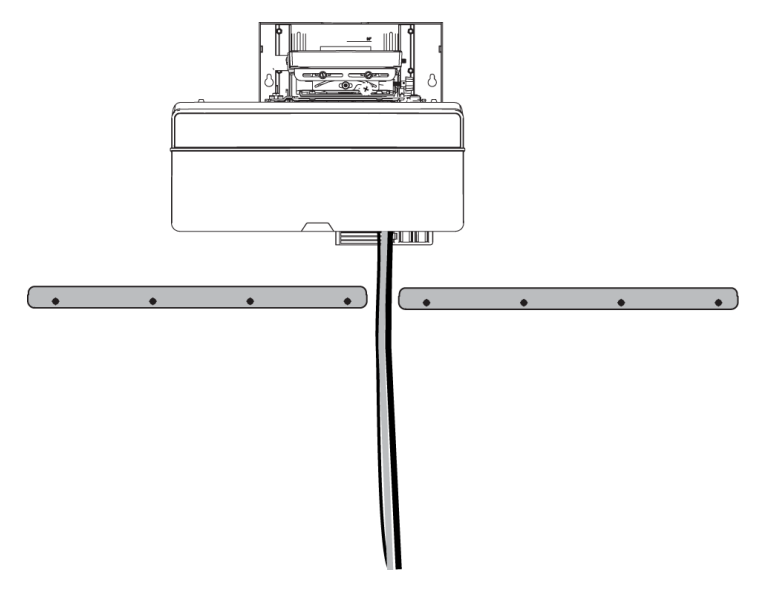

# Installing SMART software

You must install SMART software, such as SMART Meeting Pro® software or SMART Notebook® collaborative learning software on the computer connected to your interactive whiteboard system to access all of its features.

Download SMART software from smarttech.com/software. These web pages list the minimum hardware requirements for each software version. If SMART software is already installed on your computer, take this opportunity to upgrade your software to ensure compatibility.

# Setting up the projector image

You must focus the projected image, and then align the projected image.

### Focusing the image

Use the focus lever on the bottom of the SMART UX80 projector to focus the projected image.

#### To focus and adjust the image

Turn the focus lever clockwise or counterclockwise until the image is in focus.

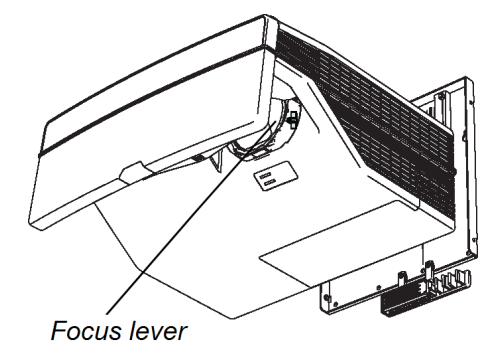

### Aligning the image

Refer to these notes when aligning the projected image as described in the included *SMART Board* 880ix2 and 885ix2-SMP interactive whiteboard system textless installation guide (smarttech.com/kb/170341).

### 

Never touch the lens or the mirror with your hands or a brush. This can disturb the focus or quality of image that your projector displays.

The projector's image alignment screen appears when you start your projector the first time, or you can access it from the startup screen menu any time.

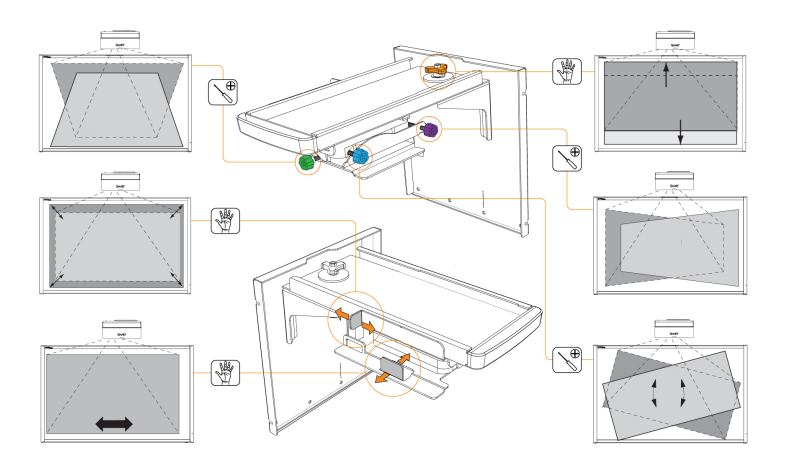

Use the mechanical adjustments described in the installation document and the image alignment screen to adjust the projected image size, shape and location so that you can see the full projected image clearly. Don't use other images, which might be cropped or scaled by the projector and result in a misleading projected image size, shape and location.

When adjusting keystone (tilt), ensure that the top and bottom edges of the image are horizontal before you position the left and right edges of the image relative to your interactive whiteboard.

To fine-tune the image, you might need to repeat all steps described in the installation document in smaller increments.

### Projector connection diagram

You can connect a variety of peripheral devices to your projector, including DVD/Blu-ray players, document cameras, and other high-definition sources, as well as peripheral device outputs such as a secondary projector or other displays, and powered speakers.

# NOTE

You might need to purchase third-party adapters to connect certain peripheral devices.

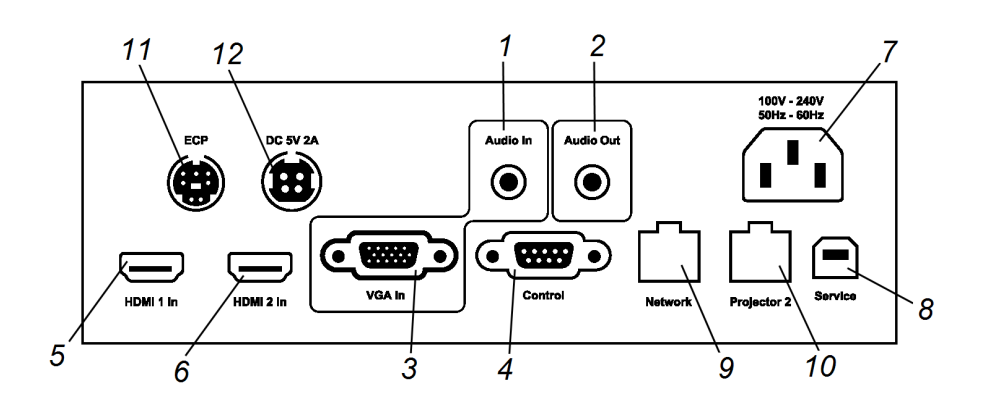

| No. | Connector                      | Connect to:                                                                         |
|-----|--------------------------------|-------------------------------------------------------------------------------------|
| 1   | 3.5 mm phone jack audio input  | Audio sources associated with the computer connected to the VGA video input source. |
| 2   | 3.5 mm phone jack audio output | External speakers (optional, not included)                                          |
| 3   | DB15F RGB VGA video input      | Secondary computer (optional, not included)                                         |
| 4   | DB9F RS-232                    | ECP cable harness                                                                   |
| 5   | HDMI 1 In                      | Primary computer high-definition media (audio and video) source (not included)      |

#### CHAPTER 2 INSTALLING YOUR INTERACTIVE WHITEBOARD SYSTEM

| No. | Connector                     | Connect to:                                                                           |
|-----|-------------------------------|---------------------------------------------------------------------------------------|
| 6   | HDMI 2 In                     | Additional high-definition media (audio and video) source (not included)              |
| 7   | Power                         | Mains power supply                                                                    |
| 8   | USB B                         | Do not use (for service access only)                                                  |
| 9   | RJ45 (Cat 5)                  | Network (for web page management and SNMP access) network connection only             |
| 10  | RJ45 (Cat 5 crossover cable ) | Projector 2 (for dual interactive whiteboard systems) crossover cable connection only |
| 11  | 7-pin mini-DIN                | ECP cable harness                                                                     |
| 12  | 4-pin power-DIN 5V/2A output  | ECP cable harness                                                                     |

#### 👉 IMPORTANT

The 4-pin mini-DIN 5V/2A output provides power to SMART products only.

## NOTE

To connect accessories to your interactive whiteboard, refer to the documents included with the accessories and consult the SMART Support website (smarttech.com/support) for additional information.

# Integrating your system with peripheral devices

For information on integrating your SMART Board 885ix2 interactive whiteboard system with peripheral devices, see *Connecting peripheral sources and outputs* on page 78.

# Chapter 3 Using your interactive whiteboard system

| Using your projector                   | 13 |
|----------------------------------------|----|
| Using your remote control              | 13 |
| Using the remote control buttons       | 14 |
| Using your interactive whiteboard      | 15 |
| Using the Extended Control Panel (ECP) | 15 |
| Using the SMART GoWire cable           | 17 |

This chapter describes the basic operation of your interactive whiteboard system and explains how to set up your remote control, retrieve system information, access the projector's image adjustment options and integrate your interactive whiteboard system with peripheral devices.

# Using your projector

This section explains how to use your projector remote control to access on-screen menus and change projector setting.

### Using your remote control

The projector remote control enables you to access on-screen projector menus and change projector settings.

#### Using the remote control buttons

The projector remote control enables you to access on-screen menus and change projector settings. Use the **Power** <sup>(1)</sup> button on the remote control or ECP to put the projector into Standby mode or to turn it on. You can also use the **Input** button on the remote control or ECP to switch sources on the projector.

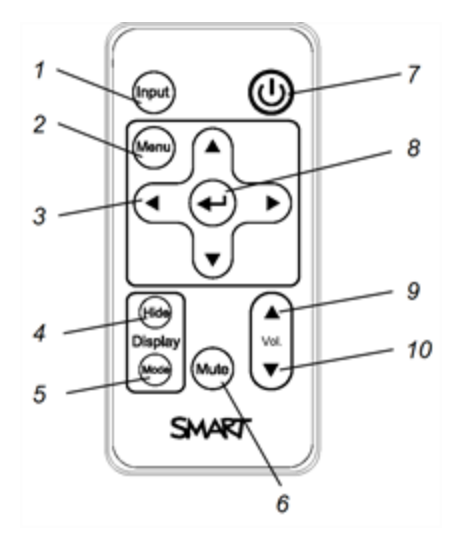

| Number | Function                                                                     | Description                                                                                                    |  |
|--------|------------------------------------------------------------------------------|----------------------------------------------------------------------------------------------------|--|
| 1      | Input                                                                        | Select a video and audio input source on the<br>projector and the associated USB input source on<br>the ECP, if present.                                                                                                    |  |
| 2      | Menu                                                                         | Show or hide the projector menus.                                                                                                    |  |
| 3      | <ul> <li>↓ (Left), ▶ (Right),</li> <li>▲ (Up) and ♥ (Down) arrows</li> </ul> | Change the menu selections and adjustments.                                                                                                    |  |
| 4      | Hide                                                                         | <ul> <li>Freeze, hide or display the image:</li> <li>Press once to freeze the image.<br/>For example, you can display a question on the screen while you check your e-mail.</li> <li>Press again to hide the image, that is, to display a black screen.</li> <li>Press again to return to the live image.</li> </ul> |  |
| 5      | Mode                                                                         | Select a display mode.                                                                                                    |  |
| 6      | Mute                                                                         | Mute audio amplification.                                                                                                    |  |
| 7      | U(Power)                                                                     | Turn on the projector or put it into Standby mode.                                                                                                    |  |
| 8      | ← (Enter)                                                                    | Accept the selected mode or option.                                                                                                    |  |
| 9      | ▲ (Volume Up)                                                                | Increase audio amplification volume.                                                                                                    |  |
| 10     | ▼ (Volume Down)                                                              | Decrease audio amplification volume.                                                                                                    |  |

# 

The **Mute**, **Volume Up** and **Volume Down** buttons work only if there is an audio source connected to the projector for the selected video input source.

For information on using the remote control's Menu button to adjust the projector settings, see *Adjusting projector settings* on page 67.

# Using your interactive whiteboard

For information about how to use your interactive whiteboard, refer to the *SMART Board 800 series interactive whiteboard user's guide* (smarttech.com/kb/144817).

When you connect your SMART Board interactive whiteboard to a computer with SMART software, you can access the full capabilities of your interactive whiteboard.

For more information on this software, press the Help button on your interactive whiteboard pen tray.

For additional resources, go to smarttech.com, click the flag icon in the top-right corner, and then select your country and language. In the Support section of this website, you'll find up-to-date, product-specific information, including setup instructions and specifications.

The SMART training website (smarttech.com/training) includes an extensive library of training resources you can refer to when first learning to set up or use your interactive whiteboard system.

# Using the Extended Control Panel (ECP)

The ECP gives you control of the basic operations of your interactive whiteboard system. Press the **Power**  $\bigcirc$  button on the ECP or remote control to put the projector system into Standby mode or turn it on. Press the **Input** button on the ECP or remote control to switch sources on the projector.

#### 🕝 IMPORTANT

- Keep your remote control in a safe place because there is no other way to access menu options.
- Do not disconnect cables from the ECP to connect peripheral devices because you could disconnect controls for your interactive whiteboard.

### NOTES

- For more details on the status of your interactive whiteboard system, go to *Determining your interactive whiteboard system's status* on page 29.
- Low Power mode reduces your interactive whiteboard system's power consumption when it is in Standby mode. To set the projector system to enter Low Power mode automatically whenever it enters Standby mode, hold down the **Power** and **Input** buttons at the same time for five seconds. After five seconds, the **Power** button blinks amber for two seconds to indicate that Low Power mode is enabled.

The following diagram and table describe the components of the ECP.

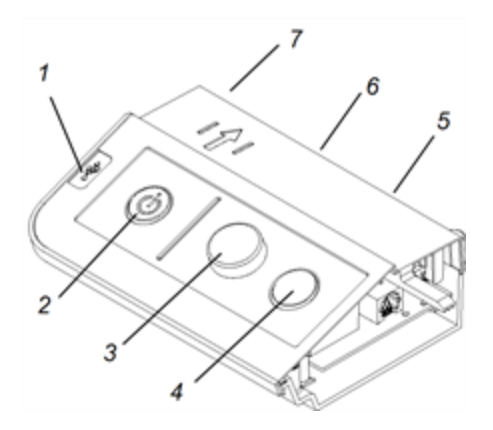

| Number    | Function                                                                                                    |  |  |
|-----------|----------------------------------------------------------------------------------------------------|--|--|
| Left side |                                                                                                    |  |  |
| 1         | USB A receptacle (for USB drives)                                                                                                    |  |  |
|           | NOTE                                                                                                    |  |  |
|           | USB drives that you connect to this receptacle are only accessible to the room computer (the computer connected to the USB1 receptacle). |  |  |
| Front     |                                                                                                    |  |  |
| 2         | Power ${f \cup}$ button and status indicator light                                                                                       |  |  |
| 3         | Volume control                                                                                                    |  |  |
| 4         | Input selection                                                                                                    |  |  |
| Back      |                                                                                                    |  |  |
| 5         | Two mini USB B receptacles (connect to room computer and laptop)                                                                         |  |  |
| 6         | 11-pin connector (connects to ECP cable harness)                                                                                         |  |  |
| 7         | 4-pin connector (for optional room control)                                                                                              |  |  |

# 

Use an 800 series control cable (Part No. SBX8-CTRL) to convert the 4-pin connector to a DB9F RS-232 connector for use with a third-party room control system. You can purchase an SBX8 series control cable from your local SMART reseller.

# Using the SMART GoWire cable

The SMART GoWire cable is a USB to USB connection that enables you to use SMART Meeting Pro PE software on computers that don't have the software installed.

# NOTES

A SMART GoWire cable is included with SMART Board-SMP interactive whiteboard systems.

If you're using a computer that doesn't have the software installed, you can connect the computer to the interactive whiteboard system using the SMART GoWire cable.

The SMART Board icon appears in the notification area on your computer. Click the icon to access additional tools and to configure your hardware and software settings.

#### 👉 IMPORTANT

Ensure that Autoplay is enabled on your computer before you connect the auto-launch cable. Go to smarttech.com/support for more information.

For more information on SMART Meeting Pro software, search for the *SMART Meeting Pro PE* software release notes in smarttech.com/support.

# Chapter 4 Maintaining your interactive whiteboard system

| Maintaining your interactive whiteboard          |    |
|--------------------------------------------------|----|
| Preventing damage to your interactive whiteboard |    |
| Keeping the writing surface clean                |    |
| Cleaning the pen tray                            |    |
| Cleaning the projector                           |    |
| Focusing and adjusting the projector image       | 21 |
| Removing and replacing the projector lamp module | 21 |
| Resetting the lamp hours                         |    |
| Replacing the remote control battery             | 24 |
|                                                  |    |

This chapter includes methods for properly cleaning and preventing damage to your SMART Board interactive whiteboard system.

# Maintaining your interactive whiteboard

With proper care, your SMART Board interactive whiteboard will provide years of trouble-free service.

### Preventing damage to your interactive whiteboard

Although the surface of your interactive whiteboard is very durable, take the following precautions to prevent damage.

- Don't use sharp or pointed objects, such as ballpoint pens or pointers, as writing tools.
- Replace the pen nib when the nib wears out.
- Don't use low-odor dry-erase markers because they can be very difficult to erase. Use standard (high-odor) dry-erase markers that show a warning to use them only in well-ventilated areas.
- Don't use adhesive tape on the interactive surface.
- Don't use abrasive erasers or harsh chemicals to clean your product.
- Don't use compressed air to clean the interactive whiteboard's cameras because the force of the air could damage them.

### Keeping the writing surface clean

Follow these tips to keep the interactive whiteboard's surface clean.

- Clean your interactive whiteboard at least every six months.
- Don't spray cleaner directly onto the interactive whiteboard's surface. Instead, spray a light amount of cleaner on a cloth and then gently wipe the interactive surface.
- Don't allow excess cleaner to flow onto the frame's reflective surfaces, or into the pen tray slots.

#### 👉 IMPORTANT

Turn off your interactive whiteboard system before you clean it so that you do not scramble the desktop icons or inadvertently activate applications when you wipe the interactive surface.

### TIP

To view dirt or streaks more easily, set your projector to Standby (lamp off) mode.

### Cleaning the pen tray

If the infrared sensors in the sides of the pen tools' slots become obstructed by dirt, spray a household, alcohol-free glass cleaner, such as Windex cleaner, on a cotton swab and then carefully clean the infrared transmitter and receiver.

# Cleaning the projector

### **WARNING**

Cleaning a wall-mounted projector can result in a fall or injury. Use caution when climbing a ladder.

### 

- Before you clean the projector, press the **Power** U button twice on the ECP or remote control to put the system in Standby mode, and then wait 30 minutes for the lamp to cool completely.
- Never touch the lens or the mirror with your hands or a brush.
- Do not allow liquids or commercial solvents of any kind to flow into the projector base or head.

Do not spray cleaners or solvents near any part of the projector because they can spread a chemical mist on some of the projector's components and lamp, resulting in damage, staining or poor image quality.

• Do not use compressed air to clean the projector.

When cleaning the projector's lens or mirror:

- Use a bellows bulb or air blower bulb (commonly found in audio-visual supply stores) to blow off dust.
- If wiping the lens or mirror is unavoidable, wear protective gloves and gather the cleaning cloth into a ball. Gently fan the cleaning cloth across the lens or mirror like you would a feather duster. Do not apply any pressure to the lens or mirror.

# Focusing and adjusting the projector image

For information on focusing and adjusting the projector image, see *Setting up the projector image* on page 9.

# Removing and replacing the projector lamp module

Eventually the lamp module will dim, and a message will appear reminding you to replace the lamp. Make sure you have a replacement projector lamp module before proceeding.

For instructions on how to replace the projector lamp module, go to smarttech.com/kb/170389.

#### **WARNING**

- Replace the lamp when the projector displays its lamp life warning message. If you continue to use the projector after this message appears, the lamp can shatter or burst, scattering glass throughout the projector.
- If the lamp shatters or bursts, leave and then ventilate the area.

Next do the following:

- Avoid touching the glass fragments because they can cause injury.
- Wash your hands thoroughly if you have come into contact with lamp debris.
- Thoroughly clean the area around the projector, and discard any edible items placed in that area because they could be contaminated.
- Call your authorized SMART reseller for instructions. Do not attempt to replace the lamp.
- When replacing the projector lamp:
  - Put the projector into Standby mode and wait 30 minutes for the lamp to cool completely.
  - Do not remove any screws other than those specified in the lamp replacement instructions.
  - Wear protective eyewear while changing the lamp. Failure to do so can cause injuries including loss of eyesight if the lamp shatters or bursts.
  - Use only replacement lamps approved by SMART Technologies. Contact your authorized SMART reseller for replacement parts.
  - Never replace the lamp module with a previously used lamp module.
  - Always handle the fragile lamp module with care to prevent premature lamp failure or exposure to mercury. Use gloves when touching the lamp. Do not touch the lamp with your fingers.
  - Recycle or dispose of the lamp module as hazardous waste in accordance with local regulations.
- See smarttech.com/compliance for the projector's Material Safety Data Sheets (MSDS) documents.

#### 👉 IMPORTANT

Fully close the lamp door on the projector after replacing the lamp module. If the lamp door is not fully closed, a safety switch turns off power to the projector.

# Resetting the lamp hours

After you replace the lamp module, you need to access the projector service menu to reset the lamp hours. To prevent accidental errors, only a system administrator should perform this procedure.

## 

Always reset the lamp hours after you replace the lamp, because lamp service reminders are based on the current hours of use.

#### To reset the lamp hours

1. Using the remote control, press the following buttons quickly to access the service menu: Down, Up, Up, Left, Up.

#### 

Do not adjust any settings in the service menu other than those listed in this guide. Changing other settings can damage or affect the operation of your projector and may invalidate your warranty.

2. Scroll down to Lamp Hour Reset and then press Enter.

### 

Do not reset the lamp hours unless you have just replaced the lamp module. Resetting the lamp hours on an old lamp can damage your projector as a result of lamp failure.

3. Scroll down to *Exit* and then press Enter to exit the projector service menu.

# Replacing the remote control battery

Follow this procedure to replace the remote control battery.

### A WARNING

- Reduce the risk associated with a leaking battery in the projector's remote control by following these practices:
  - Use only the specified CR2025 coin-cell battery.
  - Remove the battery when the remote control is unused for an extended period.
  - Do not heat, disassemble, short or recharge the battery, or expose it to fire or high temperatures.
  - Avoid eye and skin contact with the battery if it has a leak.
- Dispose of the exhausted battery and product components in accordance with applicable regulations.

#### To replace the remote control battery

1. Hold down the side release on the left side of the battery holder and pull the battery holder completely out of the remote control.

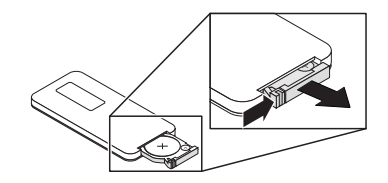

2. Remove the old battery from the battery holder and replace it with a CR2025 coin-cell battery.

#### 👉 IMPORTANT

Align the battery's positive (+) and negative (-) terminals with the correct signs on the battery holder.

3. Insert the battery holder into the remote control.

# Chapter 5 Troubleshooting your interactive whiteboard system

| Before you start                                                                   | 26 |
|------------------------------------------------------------------------------------|----|
| Locating status lights                                                             | 26 |
| Locating serial numbers                                                            | 27 |
| Determining your interactive whiteboard system's status                            | 29 |
| Resolving interactive whiteboard issues                                            | 30 |
| Resolving operation issues                                                         | 30 |
| Resolving connection issues                                                        | 31 |
| Resolving controller module issues                                                 | 32 |
| Resolving projector issues                                                         | 32 |
| Resolving projector errors                                                         | 32 |
| Your projector stops responding                                                    | 32 |
| The "Projector Overheated", "Fan Failure", "Lamp Failure" or "Color Wheel Failure" |    |
| message appears                                                                    | 32 |
| The "Lamp Failure" message appears                                                 | 33 |
| The projector Power and Service lights are off                                     | 33 |
| Resolving image issues                                                             | 34 |
| Loss of signal                                                                     | 34 |
| Partial, scrolling or incorrectly displayed image                                  | 35 |
| Unstable or flickering image                                                       | 36 |
| Frozen image                                                                       | 36 |
| The image from your connected laptop computer isn't projected                      | 36 |
| Unaligned projected image                                                          | 37 |
| Resolving audio issues                                                             | 37 |
| Resolving network communication issues                                             | 38 |
| Resolving ECP issues                                                               | 39 |
| Accessing the service menu                                                         | 39 |
| Retrieving your password                                                           | 39 |
| Resetting the projector                                                            | 40 |
| Transporting your interactive whiteboard system                                    | 40 |
|                                                                                    |    |

This chapter provides basic troubleshooting information for your interactive whiteboard system.

For issues not covered in this chapter, consult the SMART Support website (smarttech.com/support) or contact your authorized SMART reseller (smarttech.com/where).

# Before you start

Before you troubleshoot your interactive whiteboard system or contact SMART Support or your authorized SMART reseller for assistance, you need to do the following:

- · Locate your interactive whiteboard system's status lights
- Locate your interactive whiteboard system's serial numbers

### Locating status lights

You interactive whiteboard system consists of several components, which have their own status lights:

- Your interactive whiteboard's Ready light is located on the pen tray.
- Your projector's Power 0 and Service  $\overset{\sim}{\sim}$  lights are located on the bottom of the projector.

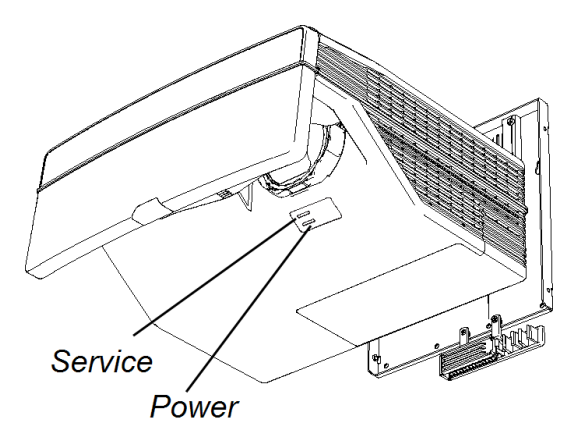

• The ECP's **Power** U button (see *Using the Extended Control Panel (ECP)* on page 15) also functions as a status light.
# Locating serial numbers

The SMART Board 800 series interactive whiteboard serial number is located on the lower-right edge of your interactive whiteboard's frame. For more information, see the *SMART Board 800 series interactive whiteboard user's guide* (smarttech.com/kb/144817).

The SMART UX80 projector's serial number is located on the top of the projector.

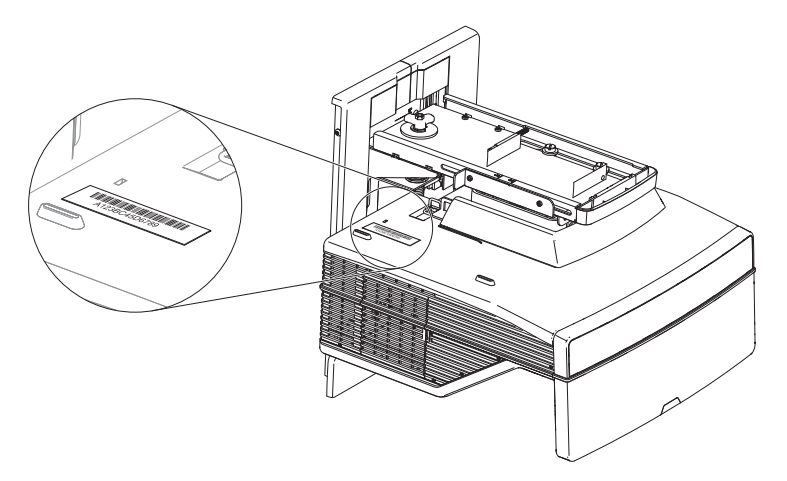

The serial number is also located at the bottom of the projector and can be seen when you stand on the floor and look up at the projector. Open the cable cover at the bottom of the projector and locate the serial number next to the cable connectors.

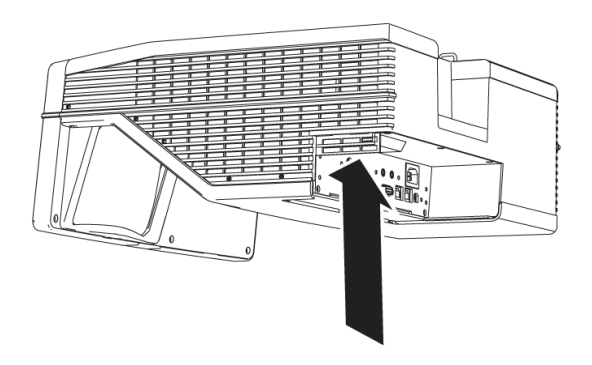

# TIP

You can also access the projector's serial number through the on-screen menu. For more information, see *Adjusting projector settings* on page 67.

The ECP has its own serial number, which is different from the interactive whiteboard serial number.

The ECP serial number is located on the bottom of the ECP.

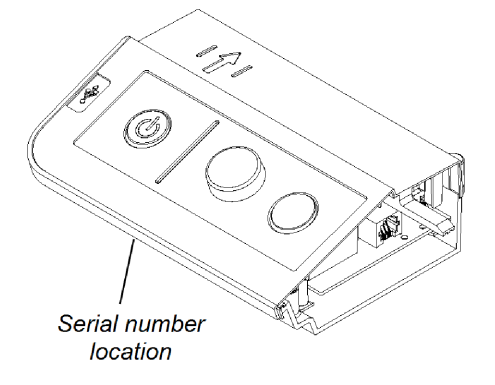

For the locations of serial numbers on other components and accessories, see smarttech.com/support.

# Determining your interactive whiteboard system's status

Use the following table to determine the status of your interactive whiteboard system:

| ل<br>ل                   | S.S.                       | С<br>U         |                                          | Projected | Touch and    | Status and related troubleshooting                                                                                                    |
|--------------------------|----------------------------|----------------|------------------------------------------|-----------|--------------|----------------------------------------------------------------------------------------------------|
| Projector<br>Power light | Projector<br>Service light | ECP light      | Interactive<br>whiteboard<br>Ready light | iiliaye   | percontrol   |                                                                                                    |
| Normal operatir          | ng statuses                |                |                                          |           |              | ``                                                                                                    |
| Solid green              | Off                        | Solid green    | Solid green                              | Correct   | Full control | The system is operating normally.<br>If image or sound issues occur, see<br>the remaining sections of this<br>chapter for troubleshooting<br>information.                                                                                                    |
| Flashing<br>green        | Off                        | Flashing green | Off                                      | None      | None         | The system is starting up.                                                                                                    |
| Solid amber              | Off                        | Solid amber    | Off                                      | None      | None         | The system is in Standby mode.                                                                                                    |
| Flashing<br>amber        | Off                        | Flashing amber | Off                                      | None      | None         | The system is entering Standby mode.                                                                                                    |
| Solid green              | Off                        | Solid green    | Solid amber                              | N/A       | None         | The interactive whiteboard's controller module is starting up.<br>If this process takes longer than 10 seconds, see <i>Resolving controller module issues</i> on page 32.                                                                                          |
| Solid green              | Off                        | Solid green    | Flashing<br>amber                        | N/A       | N/A          | The interactive whiteboard's controller module is ready to receive a firmware update or is applying a firmware update.<br>If the Ready light flashes amber but no firmware update appears on the screen, see <i>Resolving controller module issues</i> on page 32. |
| Error statuses           |                            |                |                                          | 1         |              | 1                                                                                                    |
| Solid green              | Off                        | Solid green    | Solid green                              | Incorrect | Full control | There's an issue with the projected<br>image.<br>See <i>Resolving image issues</i> on<br>page 34.                                                                                                    |
| Solid green              | Off                        | Solid green    | Solid green                              | Correct   | None         | There's an issue with the interactive whiteboard.<br>See <i>Resolving operation issues</i> on the next page.                                                                                                    |
| Solid green              | Off                        | Solid green    | Flashing<br>green                        | Correct   | Touch only   | SMART Product Drivers isn't installed or running correctly on the connected computer.                                                                                                    |
| Solid green              | Off                        | Solid green    | Off<br>OR<br>Solid red                   | N/A       | None         | There's an issue with the<br>connections between the interactive<br>whiteboard and the other<br>components of the system.<br>See <i>Resolving connection issues</i> on<br>page 31.                                                                                 |

| U<br>Projector<br>Power light | Projector<br>Service light | U<br>ECP light | Interactive<br>whiteboard<br>Ready light | Projected<br>image | Touch and<br>pen control | Status and related troubleshooting                                                                                                    |
|-------------------------------|----------------------------|----------------|------------------------------------------|--------------------|--------------------------|----------------------------------------------------------------------------------------------------|
| Solid green                   | Off                        | Off            | Off<br>OR<br>Solid red                   | N/A                | N/A                      | The ECP isn't receiving power.<br>See <i>Resolving ECP issues</i> on<br>page 39.                                                                                                    |
| Solid amber                   | Flashing red               | N/A            | N/A                                      | None               | N/A                      | There's an issue with the projector<br>lamp.<br>See <i>The "Lamp Failure" message</i><br><i>appears</i> on page 33.                                                                                                    |
| Off                           | Flashing red               | N/A            | Off                                      | None               | None                     | The projector's operating<br>temperature has been exceeded.<br>See The "Projector Overheated",<br>"Fan Failure", "Lamp Failure" or<br>"Color Wheel Failure" message<br>appears on page 32.                                              |
| Off                           | Solid red                  | N/A            | N/A                                      | None               | N/A                      | There's an issue with the projector's<br>fan or color wheel.<br>See The "Projector Overheated",<br>"Fan Failure", "Lamp Failure" or<br>"Color Wheel Failure" message<br>appears on page 32.                                             |
| Solid amber                   | Solid red                  | N/A            | N/A                                      | None               | N/A                      | Contact SMART Support.                                                                                                    |
| Off                           | Off                        | Off            | Off                                      | None               | None                     | The projector power cable isn't<br>properly connected.<br>OR<br>There's an issue with the mains<br>power supply (for example, the<br>circuit breaker is off).<br>OR<br>The projector's lamp door is open.<br>Fully close the lamp door. |

# Resolving interactive whiteboard issues

This section includes information on resolving issues with your interactive whiteboard.

For information not covered in this section, see the *SMART Board 800 series interactive whiteboard user's guide* (smarttech.com/kb/144817).

## Resolving operation issues

To resolve operation issues, complete the following tasks:

- Confirm that the camera system cable is connected to the back of the pen tray.
- Perform the calibration procedure documented in the SMART Board 800 series interactive whiteboard user's guide (smarttech.com/kb/144817).

- If necessary, complete additional troubleshooting with the guidance of SMART Support using SMART Board Diagnostics.
- Confirm that the camera system cable is connected to the back of the pen tray.
- Perform the calibration procedure documented in the SMART Board 800 series interactive whiteboard user's guide (smarttech.com/kb/144817).
- Reset the interactive whiteboard system. If necessary, complete additional troubleshooting with the guidance of SMART Support using SMART Board Diagnostics.

#### Resolving connection issues

To resolve connection issues, complete the following tasks:

- Confirm that the ECP cable harness's 4-pin power mini-DIN connector is properly connected to the DC 5V 2A connector on the projector.
- Confirm that the ECP cable harness's DB9M RS-232 connector is properly connected to the **Control** connector on the projector.
- Confirm that the USB cable, which is located on the underside of the pen tray, is properly connected from the interactive whiteboard to the ECP.
- Confirm that the USB cable is properly connected from a fully functional USB port on the computer to the correct USB port on the ECP.
- Confirm that the projector's on-screen menu option for the USB source is set to associate the USB port on the ECP with the correct video source on the projector.
- If necessary, complete additional troubleshooting on any devices between the USB connection from the computer to the interactive whiteboard system, including any USB hubs and extension cables.

#### NOTES

- If you're using the CAT 5 USB extender, see *Troubleshooting tips for the CAT 5 USB* extender for SMART Board 800 series interactive whiteboards (smarttech.com/kb/147499).
- Computers connected to the ECP override computers connected to the CAT 5 USB extender. If you connect two computers to the ECP, any computer connected to the CAT 5 USB extender doesn't have a data connection to the interactive whiteboard.

## Resolving controller module issues

If the controller module takes longer than 10 seconds to start up, disconnect the interactive whiteboard's power cable, wait 10 seconds, and then reconnect it.

If the issue persists, update the firmware as documented in the *SMART Board 800 series interactive* whiteboard user's guide (smarttech.com/kb/144817).

If the Ready light indicates that a firmware update is in progress but no update is actually taking place, disconnect the interactive whiteboard's power cable, wait 10 seconds, and then reconnect it.

# **Resolving projector issues**

## Resolving projector errors

System administrators can resolve the following projector errors on their own prior to contacting SMART Support. Performing initial troubleshooting on your projector reduces the time of a support call.

#### Your projector stops responding

If your projector stops responding, perform the following procedure.

#### To restart an unresponsive projector

- 1. Put the projector into Standby mode, and then wait 30 minutes for it to cool down.
- 2. Disconnect the power cable from the power outlet, and then wait at least 60 seconds.
- 3. Connect the power cable, and then turn on the projector.

# The "Projector Overheated", "Fan Failure", "Lamp Failure" or "Color Wheel Failure" message appears

If the "Projector Overheated", "Fan Failure" or "Color Wheel Failure" message appears and the projector stops projecting an image, one of the following issues is occurring:

- The temperature is overheating but the "Projector Overheated" message fails to display.
- The temperature outside the projector is too high.
- One of the fans has failed.
- The projector has a color wheel issue.

#### To resolve the "Projector Overheated", "Fan Failure", or "Color Wheel Failure" error

- 1. Put the projector into Standby mode, and then wait 30 minutes for it to cool down.
- 2. If your room is hot, lower the temperature if possible.
- 3. Ensure that nothing is blocking the projector's air intake and exhaust.
- 4. Disconnect the power cable from the power outlet, and then wait at least 60 seconds.
- 5. Connect the power cable, and then turn on the projector.
- 6. Adjust the fan speed using the service menu.
- 7. If the previous steps don't resolve the issue, put the projector into Standby mode, disconnect the power cable, and then contact your authorized SMART reseller.

#### The "Lamp Failure" message appears

If the "Lamp Failure" message appears, one of the following issues is occurring:

- The lamp is overheating, likely due to blocked air vents.
- The lamp has reached the end of its life.
- The projector has an internal problem.

#### To resolve the "Lamp Failure" error

- 1. Restart the projector (see Your projector stops responding on the previous page).
- 2. Check the remaining lamp hours using the on-screen menu (see *Adjusting projector settings* on page 67).

If the lamp has more than 2000 hours of use in Standard mode or 3000 hours of use in Economy mode, it's near the end of its lifespan.

- 3. Replace your lamp as described in *Removing and replacing the projector lamp module* on page 21.
- 4. If replacing the lamp module doesn't resolve the issue, put the projector into Standby mode, disconnect the power cable, and then contact your authorized SMART reseller.

#### The projector Power and Service lights are off

If the projector Power and Service lights are both off, one of the following issues is occurring:

- There was a power outage or a power surge.
- A circuit breaker or a safety switch was tripped.
- The projector isn't connected to the power source.

- The projector has an internal problem.
- The projector's lamp door is open.

#### To resolve the unlit projector Power and Service lights issue

- 1. Check the power source, and then make sure that all cables are connected.
- 2. Confirm that the projector is connected to an active power outlet.
- 3. Make sure the pins on the connectors aren't broken or bent.
- 4. Check that the projector's lamp door is installed properly and the lamp door is fully closed.
- 5. Connect the power cable, and then turn on the projector.
- 6. If the previous steps don't resolve the issue, disconnect the power cable and then contact your authorized SMART reseller.

#### Resolving image issues

To resolve common image issues, complete the following tasks:

- Ensure the computer or other video source is on and set to display a resolution and refresh rate supported by the projector (see *Video format* on page 75).
- Ensure the video source is properly connected to the projector.
- Press the Input Select button on the remote control or ECP to switch to the correct video source.

If these tasks don't resolve the issue, refer to the following sections for additional troubleshooting information.

#### Loss of signal

If a video source signal isn't detected, if it's out of range of the projector's support video modes or if the signal is being switched to a different device or input, the projector doesn't show a source signal and instead displays the SMART logo on a blue screen.

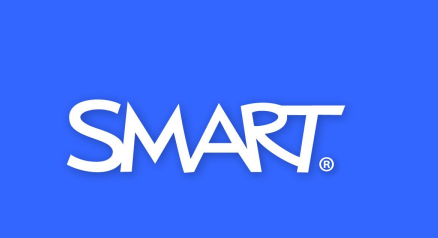

#### To resolve signal loss issues

- 1. Wait approximately 45 seconds for the image to synchronize. Some video signals require a longer synchronization period. Cycling back through inputs to the one you want also helps image synchronization.
- 2. If the image doesn't synchronize, check the cable connections to the projector and the ECP.
- 3. Ensure that the image signal is compatible with the projector (see Video format on page 75).
- 4. If there are any extension cables, switch boxes, connection wall plates or other devices in the video connection from the computer to the projector, temporarily remove them to ensure they aren't causing the video signal loss.
- 5. If your projector still doesn't show a source signal, contact your authorized SMART reseller.

#### Partial, scrolling or incorrectly displayed image

#### NOTE

This procedure may vary depending on your version of Windows® operating system or Mac OS X operating system software and your system preferences. The following procedures apply to Windows 7 operating systems and Mac OS X 10.8 operating system software.

#### To resolve a partial, scrolling or incorrectly displayed image on your Windows computer

- 1. Select Start > Control Panel.
- 2. Click **Display**, and then select **Adjust resolution**.
- 3. Verify that your display resolution setting is 1280 × 800 (WXGA).
- 4. Click Advanced settings, and then click the Monitor tab.
- 5. Verify that the screen refresh rate is 60 Hz.

#### To resolve a partial, scrolling or incorrectly displayed image on your Mac computer

#### 1. Select Apple Menu > System Preferences.

The System Preferences dialog box appears.

- 2. Click Displays.
- 3. Verify that your display resolution setting is 1280 × 800 (WXGA).
- 4. Verify that the screen refresh rate is 60 Hz.

#### Unstable or flickering image

If the projector's image is unstable or flickering, the frequency or tracking settings on your input source could be different from the settings on your projector.

#### 🕝 IMPORTANT

Write down your setting values before adjusting any of the settings in the following procedure.

#### To resolve your unstable or flickering image

- 1. Check the display mode of your computer's graphics card. Make sure it matches one of the projector's compatible signal formats (see *Video format* on page 75). Refer to your computer's manual for more information.
- 2. Configure the display mode of your computer's graphics card to make it compatible with the projector. Refer to your computer's manual for more information.
- 3. Adjust the frequency, tracking, H-position and V-position settings in the on-screen menu. See *Adjusting projector settings* on page 67.
- 4. Optionally, reset the projector as described in *Resetting the projector* on page 40 to adjust the frequency and tracking to their original values.

#### **IMPORTANT**

This action resets all values to their defaults.

#### Frozen image

If your projector has a frozen image, perform the following procedure.

#### To resolve a frozen image

- 1. Ensure that the Hide Display feature is off.
- 2. Press the Hide button on the projector's remote control to hide or show the display.
- 3. Ensure that your source device, such as your DVD player or computer, isn't malfunctioning.
- 4. Put the projector into Standby mode, and then wait 30 minutes for it to cool down.
- 5. Disconnect the power cable from the power outlet, and then wait at least 60 seconds.
- 6. Connect the power cable, and then turn on the projector.
- 7. If the previous steps don't resolve the issue, contact your authorized SMART reseller.

#### The image from your connected laptop computer isn't projected

Laptop computer settings can interfere with projector operations.

Some laptop computers deactivate their screens when you connect a secondary display. Refer to your computer's manual for details on reactivating the computer's display screen.

#### Unaligned projected image

Alignment errors occur when the projected image isn't perpendicular to the screen. Alignment errors can occur when you mount your interactive whiteboard system on an uneven surface or a wall that has obstructions, or if you swivel the projector too far from the vertical center of your interactive whiteboard.

Use the instructions in the included *SMART Board 885ix2 and 885ix2-SMP interactive whiteboard system installation guide* (smarttech.com/kb/170341) to eliminate most image alignment issues.

The projector image can slip if the projector is moved often or installed in a location prone to vibration, such as next to a heavy door. Follow these precautions to help prevent the image from becoming unaligned:

- Make sure that the installation wall is plumb and square and doesn't move or vibrate excessively.
- Make sure that there are no obstructions behind the projector's wall-mounting bracket, and that the bracket is firmly secured to the wall according to the installation instructions.
- Confirm that all cables are held in place with the appropriate cable management clip.
- Adjust the projected image. See the included SMART Board 885ix2 and 885ix2-SMP interactive whiteboard system textless installation guide (smarttech.com/kb/170341) and Aligning the image on page 10.

# **Resolving audio issues**

The projector includes an internal speaker. You can also connect an external audio system to the audio output connector in the projector's connection panel. If sound isn't coming from either your internal speaker or your external audio system, perform the following procedures.

# NOTE

You might need to configure your computer to pass audio through HDMI if it isn't configured automatically.

To resolve audio issues, complete the following tasks:

 If you are using optional external speakers or an external audio system, ensure that the speakers' or audio system's cables are properly connected to the audio output plug on the projector's connection panel.

- For the purpose of troubleshooting, enable both the internal and external speakers by ensuring that the System Output Switch in the audio menu is set to Line Out + Speaker.
- Ensure that the video cable from your computer is connected to the appropriate video connector on your projector.
- If you're using a VGA cable, ensure that the analog audio cable from your computer's audio output is connected to the projector's VGA audio input connector.
- Press the Mute button on the projector's remote control, and if Audio Mute is on, turn it off.
- Check the ECP's volume knob or use the projector's remote control to ensure that the volume isn't at the lowest setting.
- If you're using an external audio system, ensure that your speaker or audio system is on and that the volume is turned up.
- Check that your video source input, such as your computer or video device, isn't malfunctioning. Ensure that its audio output is on and that the volume isn't set to the lowest position.

#### NOTE

You must display the source input's video to play its audio through the connected speakers or audio system.

- Ensure that the correct audio output device is selected in your computer's Sound settings.
- If your computer's video signal is connected with an HDMI cable, ensure that your computer's
  audio output is also configured to output audio via the same HDMI cable. If your computer's
  video signal is connected with a VGA cable, ensure that your computer's audio output is
  configured to use its analog audio cable connected between the computer and the projector.

## NOTE

If you're using an HDMI video input on the projector, do not use any DVI to HDMI adapters, as these will not transfer audio from the DVI source to the HDMI input on the projector.

• If the previous steps don't resolve the issue, contact your authorized SMART reseller.

# Resolving network communication issues

If you don't have network access, perform the following procedure to troubleshoot your system.

#### To resolve network communication issues

1. Ensure that your network cable is properly connected to the RJ45 connection on the projector's connection panel. There are two RJ45 ports: one is for the network and one is for projector 2.

Ensure that the network cable is connected to the correct one.

 Ensure that the LAN warning light on the projector is green. To activate the projector's network features, use the "vgaoutnetenable=on" RS-232 command (see *Projector programming commands* on page 53) or enable the **Network and VGA Out** setting (see *Adjusting projector settings* on page 67). The network features on the projector don't work until you complete one of these tasks.

Ensure that the network is enabled in the projector's OSD.

- Press the Menu button, and then select the Network Settings menu to check the IP address. See Adjusting projector settings on page 67 for a description of the IP address field. Enter this IP address into your browser or SNMP agent.
- 4. If you still don't have network access, contact your network administrator. If your administrator is unable to resolve the issue, contact your authorized SMART reseller.

# **Resolving ECP issues**

If the ECP isn't receiving power, complete the following tasks:

- Confirm that the ECP cable harness's ECP connector is properly connected to the ECP.
- Confirm that the ECP cable harness's 7-pin min-DIN connector and 4-pin min-DIN connectors are both properly connected to the ECP connector on the projector.

# Accessing the service menu

#### 

- To prevent tampering or unintentional changes, only system administrators should access the service menu. Do not share the service menu access code with casual users of your interactive whiteboard system.
- Do not adjust any settings in the service menu other than those listed in this guide. Changing other settings can damage or affect the operation of your projector and may invalidate your warranty.

## Retrieving your password

If you forget the projector's password, you can retrieve it by accessing the projector service menu directly from the projector or from the password settings menu on your projector's web page (see *Password settings* on page 49).

#### To retrieve your password from the service menu

- 1. Using the remote control, press the following buttons quickly to access the service menu: **Down**, **Up**, **Up**, **Left**, **Up**.
- 2. Scroll to Password Get, and then press Enter on the remote control.

The password appears on the screen.

- 3. Write down the password.
- 4. Scroll to *Exit*, and then press **Enter** on the remote control to exit the projector service menu.

#### Resetting the projector

At some point during troubleshooting, you might need to reset all projector settings.

#### 👉 IMPORTANT

This action is irreversible.

#### To reset all projector settings

- 1. Using the remote control, press the following buttons quickly to access the service menu: Down, Up, Up, Left, Up.
- 2. Scroll to Factory Reset, and then press Enter on the remote control.
- 3. Scroll to Exit, and then press Enter on the remote control to exit the projector service menu.

# Transporting your interactive whiteboard system

Save your original interactive whiteboard system packaging so that it's available if you need to transport your interactive whiteboard system. When required, repack it with all of the original packaging. This packaging was designed to provide optimal shock and vibration protection. If you no longer have your original packaging, purchase the same packaging directly from your authorized SMART reseller.

If you prefer to use your own packaging materials, make sure you adequately protect your unit. Make sure that the projector lens and mirror are protected against any physical contact or pressure which may damage the projector's optics. Ship your interactive whiteboard in an upright position to deter shippers from placing heavy objects on it.

#### **Appendix A**

# Remotely managing your system through a network interface

| Web page management                       | 41 |
|-------------------------------------------|----|
| Accessing web page management             |    |
| Home                                      |    |
| Control panel                             |    |
| Control panel II                          | 45 |
| Failurelog                                |    |
| USB Control settings                      |    |
| Network settings                          | 46 |
| E-mail alerts                             |    |
| Password settings                         |    |
| Simple Network Management Protocol (SNMP) |    |
| Crestron® RoomView®                       | 49 |
|                                           |    |

This chapter includes detailed instructions on how to remotely manage your SMART Board interactive whiteboard system settings through a network interface.

# Web page management

You can access advanced setup features via the projector's web page. This web page enables you to manage the projector from a remote location using any computer connected to your intranet.

#### NOTES

- To access the web page, your browser must support JavaScript. Most commonly used browsers like Internet Explorer®, Chrome™ and Firefox® support JavaScript.
- The SMART UX80 projector uses HTTP/1.1, HTML 4.01 and CSS 2.1 specifications.

## Accessing web page management

Before you can access the web page, connect your projector to the network, and then enable the projector's network functions using the projector's menu. An IP address appears on the on-screen display.

## NOTE

You can view the projector's IP address by accessing the projector's Network Settings menu page (see *Network settings* on page 46).

#### To use the management web page

- 1. Start your Internet browser.
- 2. Type the IP address in the address box, and then press ENTER.

The SMART UX80 Projector Settings window appears.

- 3. Select the menu options in the left pane to access the settings on each page.
- 4. Modify settings using your computer's mouse and keyboard, and then click **Submit** or another action button next to each setting you change.

### Home

The Home menu page displays basic projector information and enables you to select the on-screen display language.

# NOTE

You can view basic projector information but you're unable to change it (with the exception of the on-screen display language) from the Home menu page.

| Submenu setting       | Description                            |  |  |
|-----------------------|----------------------------------------|--|--|
| Language              | Displays language options              |  |  |
| Projector Information | Displays current projector information |  |  |

## Control panel

This menu enables you to manage the projector audio and video status, alerts and appearance using an Internet browser.

# NOTE

Image Adjustment settings displays only settings applicable to the active video source.

| Submenu setting                   | Description                                                                                                    |  |
|-----------------------------------|----------------------------------------------------------------------------------------------------|--|
| Power                             | Turns the projector on or puts it into Standby mode. Select the <b>Power ON</b> or <b>Power OFF</b> button.                                                                                                    |  |
| Restore All Projector<br>Defaults | Returns projector settings to default values or refreshes the current settings. Select <b>Submit</b> or <b>Refresh</b> .                                                                                                    |  |
|                                   |                                                                                                    |  |
|                                   | The <b>Submit</b> option is irreversible and resets all values.                                                                                                    |  |
| Volume                            | Adjusts the projector's volume from -20 to 20.                                                                                                    |  |
| Mute                              | Turns on or turns off the mute settings. Select <b>On</b> to mute the projector's sound and <b>Off</b> to turn off mute.                                                                                                    |  |
| Volume Control                    | Enables volume control on the on-screen display. Select <b>On</b> to enable projector volume adjustment and select <b>Off</b> to disable projector volume adjustment.                                                                                   |  |
| Closed Captioning                 | Turns on or turns off the closed captioning feature.                                                                                                    |  |
| Display Mode                      | Adjusts the display output to SMART Presentation, Bright Room,<br>Dark Room, sRGB and User modes so you can project images from<br>various sources with consistent color performance:                                                                   |  |
|                                   | SMART Presentation is recommended for locations                                                                                                    |  |
|                                   | with those conditions.                                                                                                    |  |
|                                   | <ul> <li>sRGB provides standardized accurate color.</li> </ul>                                                                                                    |  |
|                                   | • User enables you to apply your own settings.                                                                                                    |  |
| Brightness                        | Adjusts projector brightness from 0 to 100.                                                                                                    |  |
| Contrast                          | Adjusts the difference between the lightest and darkest parts of the image from 0 to 100.                                                                                                    |  |
| Frequency                         | Adjusts the display data frequency of the projected image from<br>-5 to 5 to match the frequency of your computer's graphics card.                                                                                                    |  |
| Tracking                          | Synchronizes your projector's display timing with your computer's graphics card from 0 to 31.                                                                                                    |  |
| Sharpness                         | Adjusts the projected image's sharpness from 0 to 31.                                                                                                    |  |
| White Peaking                     | Adjusts the image color brightness from 0 to 10 while providing more vibrant white shades. A value closer to 0 creates a natural image and a value closer to 10 enhances brightness.                                                                    |  |
| Degamma                           | Adjusts the color performance of the display from 0 to 3.                                                                                                    |  |
| Color                             | Adjusts the Red, Green, Blue, Cyan, Magenta and Yellow colors on<br>the projector from 0 to 100 to provide custom color and luminance<br>output. Each color has a default value of 100. Adjustments to the<br>color settings register to the User mode. |  |

| Submenu setting        | Description                                                                                                    |  |  |
|------------------------|----------------------------------------------------------------------------------------------------|--|--|
| Auto Signal Detect     | <ul> <li>Enables or disables signal searching of input connectors.</li> <li>Select <b>On</b> to have the projector continuously switch inputs until it finds an active video source.</li> <li>Select <b>Off</b> to maintain signal detection in one input.</li> </ul>                                                                                                    |  |  |
| Lamp Reminder          | Select <b>On</b> to show or <b>Off</b> to hide the lamp replacement reminder<br>when it appears. This reminder appears 100 hours before the<br>recommended lamp replacement.                                                                                                    |  |  |
| Lamp Mode              | Adjusts lamp brightness to <b>Standard</b> or <b>Economy</b> . <b>Standard</b> displays a high-quality, bright image. <b>Economy</b> increases the lamp life by decreasing the brightness of the image.                                                                                                    |  |  |
| Auto Power Off         | Sets the length of the auto power off countdown timer between 1 and 240 minutes. The timer begins to count down when the projector no longer receives a video signal. The timer finishes when the projector enters Standby mode. Select <b>0</b> to turn off the timer.                                                                                                    |  |  |
| Zoom                   | Adjusts the zoom to the center of the image in or out from 0 to 30.                                                                                                    |  |  |
| H-position (RGB input) | Moves the horizontal position of the source video left or right from 0 to 100 (relative to the projected image).                                                                                                    |  |  |
|                        | <b>NOTE</b><br>This is useful in situations where the source video is cut off.                                                                                                    |  |  |
| V-position (RGB input) | Moves the vertical position of the source video up or down from -5 to 5 (relative to the projected image).                                                                                                    |  |  |
|                        | <b>NOTE</b><br>This is useful in situations where the source video is cut off.                                                                                                    |  |  |
| Aspect Ratio           | <ul> <li>Adjusts the image output to Fill Screen, Match Input or 16:9.</li> <li>Fill Screen produces an image that fills the entire screen by stretching and scaling.</li> <li>Match Input matches the projector's aspect ratio to the input's aspect ratio. As a result, black bands might appear along the top and bottom edges of the screen horizontally (letterbox format) or along the left and right edges of the screen vertically (pillarbox format).</li> <li>16:9 changes the output to 16:9 by letterboxing the image, which is recommended for use with HDTV and DVDs enhanced for wide-screen television.</li> <li>NOTE</li> <li>See Video format on page 75 for descriptions of each mode.</li> </ul> |  |  |

| Submenu setting                                       | Description                                                                                                    |
|-------------------------------------------------------|----------------------------------------------------------------------------------------------------|
| Startup Screen                                        | Sets the type of startup screen to <b>SMART</b> or <b>User</b> . The <b>SMART</b> screen is the default SMART logo on a blue background. The <b>User</b> screen uses the saved picture from the Capture User Startup Screen function. |
| High Speed Fan                                        | Adjusts the speed of the projector's fan. Select High or Normal.                                                                                                    |
|                                                       | NOTE                                                                                                    |
|                                                       | Use the High setting when the projector's temperature is high or the altitude is above 6000' (1800 m).                                                                                                    |
| Projector Mode                                        | Adjusts the projection mode to Front, Ceiling, Rear or Rear Ceiling.                                                                                                    |
|                                                       |                                                                                                    |
|                                                       | SMART recommends that you never change this setting from the <b>Ceiling</b> projection mode.                                                                                                    |
| Source                                                | Adjusts the input source to VGA, HDMI1 or HDMI2.                                                                                                    |
| SMART Fixed Install (FI) /<br>SMART Desktop mode (DT) | User-defined tag not currently used. Reserved for future application.                                                                                                    |
| HDMI1                                                 | Assigns an alternative name to your HDMI1 input, which appears when you select the HDMI1 input.                                                                                                    |
| HDMI2                                                 | Assigns an alternative name to your HDMI2 input, which appears when you select the HDMI2 input.                                                                                                    |
| VGA1                                                  | Assigns an alternative name to your VGA 1 input, which appears when you select the VGA 1 input.                                                                                                    |
| Emergency Alert                                       | Turns the on-screen alert broadcast message on or off. When enabled, this message displays over the current projected image.                                                                                                    |
| Alarm Message / Alert<br>Message                      | Displays an on-screen emergency notification message (maximum 60 characters).                                                                                                    |

# Control panel II

This menu enables you to manage the projector 3d feature settings.

| Submenu setting | Description                                         |  |  |
|-----------------|-----------------------------------------------------|--|--|
| USB1 Source     | Associates the input source to VGA, HDMI1 or HDMI2. |  |  |
| USB2 Source     | Associates the input source to VGA, HDMI1 or HDMI2. |  |  |

# Failurelog

This menu enables you to view projector service details such as lamp hours, display hours, temperature and lamp voltage on failure types such as lamp error and system overtemp.

| Failurelog | Туре               | Lamp<br>hours<br>( hr.) | Display<br>hours( hr.) | Temperature<br>(□) | Lamp<br>voltage<br>(V) |
|------------|--------------------|-------------------------|------------------------|--------------------|------------------------|
| 2          | Lamp Error         | 159                     | 178                    | 47                 | 0                      |
| 2          | System<br>Overtemp | 3046                    | 153                    | 57                 | 93                     |
| 3          | System<br>Overtemp | 3046                    | 152                    | 60                 | 91                     |
| 4          | System<br>Overtemp | 146                     | 152                    | 57                 | 100                    |
| 5          | Lamp Error         | 146                     | 152                    | 55                 | 0                      |

# **USB** Control settings

This menu allows you to associate a video source with a USB receptacle on the ECP or pen tray.

| Submenu setting | Description                                                                                                    |
|-----------------|----------------------------------------------------------------------------------------------------|
| USB1 Source     | Enables touch for the selected video source (VGA, HDMI1, HDMI2 or <b>Disabled</b> ) by associating the video source with the room computer USB receptacle (USB1) on the ECP or pen tray. |
| USB2 Source     | Enables touch for the selected video source (VGA, HDMI1, HDMI2 or <b>Disabled</b> ) by associating the video source with the laptop USB receptacle (USB2) on the ECP or pen tray.        |

## Network settings

This menu allows you to use or not use Dynamic Host Control Protocol (DHCP) and to set the network-related addresses and names when DHCP isn't used.

| Submenu setting | Description                                                                                                    |
|-----------------|----------------------------------------------------------------------------------------------------|
| DHCP            | <ul> <li>Determines if the projector's IP address and other network settings are dynamically assigned by a DHCP server or are manually set.</li> <li>On allows the network's DHCP server to assign a dynamic IP address to the projector.</li> <li>Off allows you to manually set the projector's IP address and other network settings.</li> </ul> |

#### APPENDIX A REMOTELY MANAGING YOUR SYSTEM THROUGH A NETWORK INTERFACE

| Submenu setting          | Description                                                                                                    |
|--------------------------|----------------------------------------------------------------------------------------------------|
| IP Address               | Displays or allows you to set the projector's IP address in values between 0.0.0.0 and 255.255.255.255.                                                                                                    |
| Subnet Mask              | Displays or allows you to set the projector's subnet mask number in values between 0.0.0.0 and 255.255.255.255.                                                                                                    |
| Gateway                  | Displays or allows you to set the projector's default network gateway in values between 0.0.0.0 and 255.255.255.255.                                                                                                    |
| DNS                      | Displays or allows you to set the projector's IP address for your network's primary domain name server in values between 0.0.0.0 and 255.255.255.255.                                                                                                    |
| Group Name               | Displays or allows you to set the projector's workgroup name (maximum 12 characters).                                                                                                    |
| Projector Name           | Displays or allows you to set the projector's name (maximum 12 characters).                                                                                                    |
| Location                 | Displays or allows you to set the projector's location (maximum 16 characters).                                                                                                    |
| Contact                  | Displays or allows you to set the contact name or number for projector support (maximum 16 characters).                                                                                                    |
| SNMP Enable              | Turns the Simple Network Management Protocol (SNMP) agent on or off.                                                                                                    |
| Read-Only Community      | Sets a password that is required for each SNMP get request to the device.                                                                                                    |
|                          | NOTE                                                                                                    |
|                          | The default for Read-Only Community is public.                                                                                                    |
| Read/Write Community     | Sets a password that is required for each SNMP set request to the device.                                                                                                    |
|                          | NOTE                                                                                                    |
|                          | The default for Read/Write Community is private.                                                                                                    |
| TRAP Destination Address | Displays or allows you to set the IP address of the network's SNMP<br>TRAP manager in values between 0.0.0.0 and 255.255.255.255. The<br>TRAP destination address is the IP address of the computer<br>assigned to handle unsolicited data generated by SNMP TRAP<br>events generated by the projector, such as power state changes,<br>projector failure modes, a lamp needing to be replaced or other<br>issues. |

# E-mail alerts

This menu enables you to enter your preferred address for receiving e-mail alerts and to adjust related settings.

| Submenu setting      | Description                                                                                                    |  |  |
|----------------------|----------------------------------------------------------------------------------------------------|--|--|
| E-mail Alert         | Select <b>Enable</b> to turn on or <b>Disable</b> to turn off the e-mail alert function.                                                                                                    |  |  |
| То                   | Displays or allows you to set the e-mail address of the e-mail alert recipient.                                                                                                    |  |  |
| СС                   | Displays or allows you to set the e-mail address of the e-mail alert<br>"copy to" recipient.                                                                                                    |  |  |
| From                 | Displays or allows you to set the e-mail address of the user who sends the e-mail alert.                                                                                                    |  |  |
| Outgoing SMTP server | Displays or allows you to set the Simple Mail Transfer Protocol (SMTP) server that you use on your network.                                                                                                    |  |  |
| Username             | Displays or allows you to set the SMTP server user name.                                                                                                    |  |  |
| Password             | Displays or allows you to set the SMTP server password.                                                                                                    |  |  |
| Alert Condition      | <ul> <li>Sends e-mail alerts whenever the following conditions occur. Select the settings you want, and then click Submit.</li> <li>Over Temperature</li> <li>Fan Failure: DMD</li> <li>Fan Failure: System</li> <li>Fan Failure: Blower</li> <li>Lamp Error</li> <li>Color Wheel Break</li> <li>Lamp Ignite Error</li> <li>Lamp Driver Failure</li> <li>Lamp Over Hours</li> </ul> |  |  |
|                      | NOTE<br>The projector sends an alert e-mail (SMART Alert) to your e-mail<br>address. Click <b>E-mail Alert Test</b> to confirm that your e-mail<br>address and SMTP server settings are correct by sending a test<br>e-mail (SMART Alert-Test Mail).                                                                                                    |  |  |

aren't available to advise of this state.

or received successfully and warnings and notification message

## Password settings

This menu provides a security function that allows an administrator to manage projector use and enable the administrator password function.

| Submenu setting | Description                                                                                                    |
|-----------------|----------------------------------------------------------------------------------------------------|
| Password        | When the password function is enabled, the administrator password is required to access Web Management. Select <b>Disable</b> to allow remote web management of the projector without requiring a password. |

#### NOTES

- The first time you enable the password settings, the default password value is four numbers, for example, 1234.
- If you forget the projector password, refer to *Accessing the service menu* on page 39 to set the projector setting to factory defaults.

# Simple Network Management Protocol (SNMP)

Your projector supports a list of SNMP commands as described in the management information base (MIB) file. You can download this file by browsing to smarttech.com/software and clicking the MIB file's link in the *Hardware* section for the projector.

The SNMP agent in your projector supports SNMP version 1 or 2. Upload the MIB file to your SNMP management system application, and then use it as described in your application's user guide.

# Crestron® RoomView®

Crestron RoomView Express management software is embedded in the SMART UX80 projector to deliver built-in direct connectivity and control via the IT network. There are no control processors or custom programming is required; just connect the SMART UX80 projector to your network and Crestron RoomView immediately recognizes the device for seamless communication and control.

RoomView Connected® devices also feature built-in instant help-desk messaging and emergency broadcasting to provide the safest, most secure classroom environment so teachers have the confidence to focus on teaching.

#### **Appendix B**

# Remotely managing your system through an RS-232 serial interface

| Connecting your room control system to the SMART UX80 projector | 52 |
|-----------------------------------------------------------------|----|
| Pin configuration on the projector's RS-232 connector           | 52 |
| Serial interface settings                                       |    |
| Projector programming commands                                  | 53 |
| Projector power state controls                                  | 53 |
| Power state controls                                            | 55 |
| Display controls                                                | 56 |
| Audio controls                                                  | 57 |
| System controls                                                 | 58 |
| Service and support controls                                    | 60 |
| Network controls                                                | 62 |
| Advanced display controls                                       |    |

This appendix includes detailed instructions on how to set up your computer or room control system to remotely manage your SMART Board interactive whiteboard system settings through an RS-232 serial interface.

# Connecting your room control system to the SMART UX80 projector

By connecting a computer or room control system to the RS-232 serial interface of the SMART UX80 projector, you can select video inputs, start up or shut down your interactive whiteboard system and request information such as projector lamp use, current settings and network addresses.

# Pin configuration on the projector's RS-232 connector

The following table provides the pin configuration on the SMART UX80 projector. This pin configuration follows a three-wire connection so that a straight-through male-to-female RS-232 serial cable connects to the projector's serial interface in the following arrangement:

| Pin number | Projector's female RS-232 connector |                                                                                                    |
|------------|-------------------------------------|----------------------------------------------------------------------------------------------------|
| 2          | Receive data (Rx)                   | $\left( \begin{array}{c} \bullet 5 \bullet 4 \bullet 3 \bullet 2 \bullet 1 \\ 9 \cdot 8 \cdot 7 \cdot 6 \end{array} \right) $ |
| 3          | Transmit data (Tx)                  |                                                                                                    |
| 5          | Signal Ground (GND)                 | 19200, N, 8, 1                                                                                                    |

## Serial interface settings

To be able to make use of the projector's control port, your computer equipment or room control system must be configured to match these serial data communications settings.

| Setting      | Value     |  |
|--------------|-----------|--|
| Data Rate    | 19.2 kbps |  |
| Data Bits    | 8         |  |
| Parity       | None      |  |
| Stop Bits    | 1         |  |
| Flow Control | None      |  |

## NOTES

- Asynchronous mode is disabled by default in the projector.
- All commands should be in ASCII format. Terminate all commands with a carriage return.
- All responses from the projector are terminated with a command prompt. Wait until you receive the command prompt indicating that the system is ready for another command before you

continue.

• The room control feature of the projector is always on.

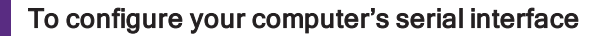

- 1. Turn on your computer, and then start your serial communications program or terminal emulation program.
- 2. Connect your computer to the serial connection cable connected to the projector.
- 3. Configure your serial interface settings using the values in the previous table, and then press ENTER.

The > character appears as a command prompt.

#### NOTE

If no message appears or an error message appears, your serial interface configuration isn't correct. Repeat step 3.

4. Type commands to configure your settings.

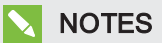

- To see a list of commands available in the current operating mode, type? and then press ENTER.
- If you're using a terminal emulation program, turn on your program's local echo setting to see characters as you type them.

# Projector programming commands

This section documents the projector programming commands and responses.

## Projector power state controls

Your projector responds to commands only at certain power states and times.

There are six projector power states.

| Command | Control basics                                                                                                    |
|---------|----------------------------------------------------------------------------------------------------|
| ?       | Commands the projector to output a list of commands that are available in the projector's current operating mode. Note that some available commands might not appear in the resulting list. |

| Command                             | Control basics                                                                                                    |  |  |
|-------------------------------------|----------------------------------------------------------------------------------------------------|--|--|
| on                                  | Commands the projector to exit Standby mode, to ignite the lamp and to begin projecting an image.                                                                                                    |  |  |
| off                                 | Commands the projector to stop projecting an image, to cool down the lamp and to enter Standby mode. The projector doesn't do this immediately; instead, it responds with a request for confirmation, which must be followed by a second "off" command within 10 seconds.            |  |  |
| offnow                              | Commands the projector to immediately stop projecting an image, to cool down the lamp and to enter Standby mode without requiring any further confirmation.                                                                                                    |  |  |
| get [parameter]                     | Commands the projector to allow you to retrieve information from the projector about the current state of one of the projector's operating parameters.                                                                                                    |  |  |
| <b>set</b> [parameter]<br>= [value] | Commands the projector to allow you to change the current state of one of the projector's operating parameters. For numeric values, the "set" command can also use a plus (+) or a minus (-) operator, in addition to an equals (=) operator.                                        |  |  |
|                                     | NOTES                                                                                                    |  |  |
|                                     | <ul> <li>Attempts to set a parameter to an invalid value return an "invalid command" response.</li> <li>For parameters that use numeric values, attempts to set the value outside of its operating range result in setting the parameter to its maximum or minimum value.</li> </ul> |  |  |
|                                     |                                                                                                    |  |  |

# NOTES

- If you send the projector an invalid command, you receive an "invalidcmd=[the command sent]" message from the projector.
- Projector operating parameters that are accessible via the "set" or "get" commands are listed in the following sections.

## Power state controls

These commands put the projector in and out of Standby mode and request the projector's current power state. The projector's power state determines whether certain commands are available at that time. These settings are available even when the projector is in Standby mode.

| Usable command by power state |            | Property       | Valid values                                                                                              | Notes                                                                                                    |
|-------------------------------|------------|----------------|----------------------------------------------------------------------------------------------------|----------------------------------------------------------------------------------------------------|
| Standby<br>/ idle             | On         | 1              |                                                                                                    |                                                                                                    |
| get                           | get        | powerstate     | <ul> <li>on</li> <li>off</li> <li>confirm off</li> <li>powering</li> <li>cooling</li> <li>idle</li> </ul> | These states may be reported<br>asynchronously, preceded by<br>a # character, if the projector's<br>"statereporting" function is<br>enabled. |
| set or get                    | set or get | statereporting | • on<br>• off (default)                                                                                   | Causes the projector power<br>state to be reported<br>asynchronously, without a<br>need to get it first.                                     |

# **Display controls**

These commands control the video display of the projector.

| Usable command by power state |            | Property       | Valid values                                                                                                    | Notes                                                                                                    |
|-------------------------------|------------|----------------|----------------------------------------------------------------------------------------------------|----------------------------------------------------------------------------------------------------|
| Standby<br>/ idle             | On         |                |                                                                                                    |                                                                                                    |
| get                           | get        | videoinputs    | Returns a text list of<br>available video source<br>inputs, such as VGA#,<br>HDMI#, Composite.                                                         | The default SMART UX80<br>projector with no accessories<br>will return a list of VGA1,<br>HDMI1, HDMI2.                                 |
| get                           | set or get | input          | <ul> <li>VGA# [# range of 1~5]</li> <li>HDMI# [# range of 1~5]</li> <li>Composite</li> <li>None</li> <li>Next (settable only, not gettable)</li> </ul> | A default SMART UX80<br>projector with no additional<br>accessories has VGA1,<br>HDMI1 and HDMI2 only.                                  |
|                               | set or get | autosignal     | • on<br>• off (default)                                                                                                    | Causes the projector to<br>automatically rotate through<br>all available video inputs<br>until a valid video source<br>signal is found. |
|                               | set or get | signaldetected | • true<br>• false                                                                                                    | Indicates if an active source<br>video signal is detected by<br>the projector.                                                          |
|                               | set or get | displayhide    | • normal (default)<br>• frozen<br>• muted                                                                                                    |                                                                                                    |
|                               | set or get | videomute      | • on<br>• off (default)                                                                                                    |                                                                                                    |
|                               | set or get | videofreeze    | • on<br>• off (default)                                                                                                    |                                                                                                    |
|                               | set or get | autopoweroff   | • on<br>• off (default)                                                                                                    |                                                                                                    |

# Audio controls

These commands control the audio of the projector.

| Usable command by power state |            | Property      | Valid values                                  | Notes                                                                                                    |
|-------------------------------|------------|---------------|-----------------------------------------------|----------------------------------------------------------------------------------------------------|
| Standby<br>/ idle             | On         | ]             |                                               |                                                                                                    |
|                               | set or get | volumecontrol | • on<br>• off (default)                       | When off, prevents a user<br>from changing the projector<br>amplifier volume via the<br>remote control or any<br>attached control panel.               |
|                               | set or get | volume        | Numeric value. Range:<br>-20~20 (default = 0) | This may be displayed to the user as a range of 0~40 in the projector's on-screen display.                                                             |
|                               | set or get | mute          | • on<br>• off (default)                       |                                                                                                    |
|                               | set or get | sysoutputsw   | • line<br>• spkr<br>• line+spkr (default)     | Chooses where to route the<br>audio output signal to the<br>internal speaker, to the<br>external audio system (via the<br>line out connector) or both. |

# System controls

These commands control the integration properties of the projector.

| Usable command by power state |            | Property          | Valid values                                                                                                    | Notes                                                                                                    |
|-------------------------------|------------|-------------------|----------------------------------------------------------------------------------------------------|----------------------------------------------------------------------------------------------------|
| Standby<br>/ idle             | On         |                   |                                                                                                    |                                                                                                    |
| set or get                    | set or get | usb1source        | •VGA# [# range of 1~5]<br>• HDMI# [# range of 1~5]<br>(default = vga1)                                                                                                    | A default SMART UX80<br>projector with no additional<br>accessories has VGA1,<br>HDMI1 and HDMI2 only.                                                                                                    |
| set or get                    | set or get | usb2source        | <ul> <li>VGA# [# range of 1~5]</li> <li>HDMI# [# range of 1~5]</li> <li>(default = hdmi1)</li> </ul>                                                                                                    | A default SMART UX80<br>projector with no additional<br>accessories has VGA1,<br>HDMI1 and HDMI2 only.                                                                                                    |
|                               | set or get | emergencyalertmsg | [text string] (41 character maximum)                                                                                                    | Contains text to be displayed<br>when the "emergencyalert"<br>function is turned on.                                                                                                    |
|                               | set or get | emergencyalert    | • on<br>• off (default)                                                                                                    | This will cause the<br>"emergencyalermessaget" to<br>be displayed on the projector<br>instead of the normal image.                                                                                              |
|                               | set or get | language          | Arabic, Czech, German,<br>Danish, Greek, English<br>(default), Spanish,<br>Finnish, French, Korean,<br>Norwegian, Swedish,<br>Italian, Japanese,<br>Simplified Chinese,<br>Polish, Traditional<br>Chinese, Dutch, Iberi,<br>Portuguese, Russian | <ul> <li>Matches the languages<br/>listed in the projector on-<br/>screen display's <i>language</i><br/>menu.</li> <li>Languages with spaces in<br/>the name must be entered<br/>without the spaces.</li> </ul> |
|                               | set or get | lampreminder      | • on<br>• off (default)                                                                                                    | Provides a reminder when it's time to change the projector lamp.                                                                                                    |

| Usable cor<br>power stat | mmand by<br>e | Property      | Valid values                                                          | Notes                                                                                                    |
|--------------------------|---------------|---------------|-----------------------------------------------------------------------|----------------------------------------------------------------------------------------------------|
| Standby<br>/ idle        | On            |               |                                                                       |                                                                                                    |
|                          | set or get    | startupscreen | <ul><li>smart (default)</li><li>usercapture</li><li>preview</li></ul> | Chooses what splash screen<br>to display at projector startup<br>or when there is no active<br>video source signal. |

# Service and support controls

These commands control the integration properties of the projector.

| Usable command by power state |            | Property     | Valid values                                                      | Notes                                                                                                    |
|-------------------------------|------------|--------------|-------------------------------------------------------------------|----------------------------------------------------------------------------------------------------|
| Standby /<br>idle             | On         |              |                                                                   |                                                                                                    |
|                               | get        | modelnum     | [model name text string]                                          | The projector's model.                                                                                                    |
|                               | get        | prjserialnum | B01#??##?####<br>(13-digits, # is any<br>number, ? is any letter) | The projector's serial number.                                                                                                    |
| get                           | get        | fwverddp     | #.#.#.#                                                           | Firmware version for the projector's digital display processor.                                                                           |
| get                           | get        | fwvermpu     | #.#.#.#                                                           | Firmware version for the projector's microprocessor unit.                                                                                 |
| get                           | get        | fwvernet     | #.#.#.                                                            | Firmware version for the<br>projector's network module. If<br>the network module is<br>disabled, this will report as<br>0.0.0.0.          |
| get                           | get        | fwverecp     | #.#.#.#                                                           | Firmware version for the<br>attached ECP (extended<br>control panel). If no ECP is<br>attached to the projector, this<br>will be 0.0.0.0. |
| set or get                    | set or get | lamphrs      | 0~5000                                                            | Current record of the age of the projector lamp in usage hours.                                                                           |
| get                           | get        | syshrs       | 0~20000                                                           | Current record of the age of the projector in usage hours.                                                                                |
|                               | get        | displayhour  | 0~20000                                                           | Current record of the age of the projector in usage hours.                                                                                |

| Usable command by power state |            | Property        | Valid values                                                                                                    | Notes                                                                                                    |
|-------------------------------|------------|-----------------|----------------------------------------------------------------------------------------------------|----------------------------------------------------------------------------------------------------|
| Standby /<br>idle             | On         |                 |                                                                                                    |                                                                                                    |
|                               | get        | resolution      | last known video input<br>resolution in the format of<br>###x###@##Hz or ###i/p                                                                                                    |                                                                                                    |
|                               | set or get | highspeedfan    | • high<br>• normal (default)                                                                                                    | Enables the high speed fan<br>in hot environments to<br>prevent overheating.                                                                                                    |
| get                           | get        | failurelog      | Returns a text list of<br>failures detected by the<br>projector and logged in<br>the projector's failure log<br>(or an indication of<br>"normal"). This is in the<br>format of failure1, failure2,<br>failure3, etc. | Failures detectable by the<br>projector include the<br>following: overtemp, fanlock,<br>fanDMD, fanblower,<br>fansystem, lamperror,<br>colorwheelbreak, lampignite,<br>lampoverheat, lampdriver,<br>lampoverhours |
| get                           | gett       | error#          | Returns text information<br>about the specified error<br>number in the projector's<br>error log.                                                                                                    | Reported data: Error type,<br>lamp hours, system hours,<br>system temperature, and<br>lamp voltage when the error<br>was detected.                                                                                |
| set                           | set        | restoredefaults |                                                                                                    | This immediately reset the<br>projector operating<br>parameters to their factory<br>default settings. A hard<br>power-cycle may be required<br>to complete.                                                       |
| set                           | set        | factoryreset    | • true<br>• false                                                                                                    | Setting this to "true" resets<br>the projector operating<br>parameters to their factory<br>default settings. A hard<br>power-cycle may be required<br>to complete.                                                |

# Network controls

These commands control the integration properties of the projector.

| Usable command by power state |            | Property        | Valid values                                                             | Notes                                                                                                    |
|-------------------------------|------------|-----------------|--------------------------------------------------------------------------|----------------------------------------------------------------------------------------------------|
| Standby<br>/ idle             | On         |                 |                                                                          |                                                                                                    |
|                               | set or get | network         | • on<br>• off (default)                                                  | Enables or disables the network module.                                                                                        |
| set or get                    | set or get | vgaoutnetenable | • on<br>• off (default)                                                  | Same function as the "network" property.                                                                                       |
| get                           | get        | netstatus       | <ul> <li>connected</li> <li>disconnected</li> <li>disabled</li> </ul>    | Reports if the network port on<br>the projector is or isn't<br>connected to a network.                                         |
| set or get                    | set or get | dhcp            | • on<br>• off (default)                                                  | When off, the projector's<br>network IP address,<br>subnetmask, gateway and<br>primary DNS values must all be<br>set manually. |
| set or get                    | set or get | ipaddr          | A valid IPv4 address in<br>values between 0.0.0.0<br>and 255.255.255.255 | An IPv4 address.                                                                                                    |
| set or get                    | set or get | subnetmask      | A valid IPv4 address in values between 0.0.0.0 and 255.255.255.255       | An IPv4 address.                                                                                                    |
| set or get                    | set or get | gateway         | A valid IPv4 address in<br>values between 0.0.0.0<br>and 255.255.255.255 | An IPv4 address.                                                                                                    |
| set or get                    | set or get | primarydns      | A valid IPv4 address in values between 0.0.0.0 and 255.255.255.255       | An IPv4 address.                                                                                                    |
| get                           | set or get | macaddr         | xx-xx-xx-xx-xx]                                                          | The media access control<br>(MAC) identifier of the<br>projector's network module.                                             |
| Usable command by power state |            | Property      | Valid values                      | Notes                                                        |
|-------------------------------|------------|---------------|-----------------------------------|--------------------------------------------------------------|
| Standby<br>/ idle             | On         |               |                                   |                                                              |
|                               | set or get | groupname     | [text string]                     | These properties aren't used by                              |
|                               | set or get | projectorname | [text string]                     | any of the projector functions.<br>They exist only for human |
|                               | set or get | locationinfo  | [text string]                     | reference, if desired.                                       |
|                               | set or get | contactinfo   | [text string]                     |                                                              |
|                               | set or get | projectorid   | Numeric value between<br>0 and 99 |                                                              |

#### Advanced display controls

These commands control the integration properties of the projector.

| Usable command by power state |            | Property          | Valid values                                                                                                    | Notes                                             |
|-------------------------------|------------|-------------------|----------------------------------------------------------------------------------------------------|---------------------------------------------------|
| Standby /<br>idle             | On         |                   |                                                                                                    |                                                   |
|                               | set or get | projectionmode    | <ul> <li>front</li> <li>ceiling (default)</li> <li>rear</li> <li>rear ceiling</li> </ul>                              |                                                   |
|                               | set or get | displaymode       | <ul> <li>SMARTPresentation<br/>(default)</li> <li>Brightroom</li> <li>Darkroom</li> <li>sRGB</li> <li>User</li> </ul> |                                                   |
|                               | set or get | highbrightness    | • on (default)<br>• off                                                                                               |                                                   |
|                               | get        | nativeaspectratio | • 16:9<br>• 16:10                                                                                                    | • UX80 reports 16:10<br>• UX80HD reports 16:9     |
|                               | set or get | aspectratio       | <ul><li> fill (default)</li><li> match</li><li> 16:9</li></ul>                                                        |                                                   |
|                               | set or get | brightness        | Numeric value. Range:<br>0~100                                                                                        | Default=50                                        |
|                               | set or get | contrast          | Numeric value. Range:<br>0~100                                                                                        | Default=50                                        |
|                               | set or get | frequency         | Numeric value. Range:<br>-5~5                                                                                         | Automatically detected from current video source. |
|                               | set or get | tracking          | Numeric value. Range:<br>0~31                                                                                         | Automatically detected from current video source. |
|                               | set or get | hposition         | Numeric value. Range:<br>0~100                                                                                        | Automatically detected from current video source. |

| Usable command by power state |            | Property     | Valid values                   | Notes                                             |
|-------------------------------|------------|--------------|--------------------------------|---------------------------------------------------|
| Standby /<br>idle             | On         |              |                                |                                                   |
|                               | set or get | vposition    | Numeric value. Range:<br>-5~5  | Automatically detected from current video source. |
|                               | set or get | whitepeaking | Numeric value. Range:<br>0~10  | Default=10                                        |
|                               | set or get | degamma      | Numeric value. Range:<br>0~3   | Default=2                                         |
|                               | set or get | red          | Numeric value. Range:<br>0~100 | Default=100                                       |
|                               | set or get | green        | Numeric value. Range:<br>0~100 | Default=100                                       |
|                               | set or get | blue         | Numeric value. Range:<br>0~100 | Default=100                                       |
|                               | set or get | cyan         | Numeric value. Range:<br>0~100 | Default=100                                       |
|                               | set or get | magenta      | Numeric value. Range:<br>0~100 | Default=100                                       |
|                               | set or get | yellow       | Numeric value. Range:<br>0~100 | Default=100                                       |
|                               | set or get | zoom         | Numeric value. Range:<br>0~30  | Default=0                                         |

### Appendix C Adjusting projector settings

The remote control's Menu button enables you to access the on-screen display to adjust the projector settings.

#### **IMPORTANT**

Keep your remote control in a safe place because there is no other way to access menu options.

| Setting        | Use                                                                                                    | Notes                                                                                                    |  |  |  |
|----------------|----------------------------------------------------------------------------------------------------|----------------------------------------------------------------------------------------------------|--|--|--|
| 🙀 Image Adjust | Mage Adjustment menu                                                                                                    |                                                                                                    |  |  |  |
| Display Mode   | Indicates the projector's display<br>output (SMART Presentation,<br>Bright Room, Dark Room,<br>sRGB and User).                              | The default is SMART Presentation.                                                                                                    |  |  |  |
| Brightness     | Adjusts projector brightness from 0 to 100.                                                                                                 | The default is 50.                                                                                                    |  |  |  |
| Contrast       | Adjusts the difference between<br>the lightest and darkest parts<br>of the image from 0 to 100.                                             | The default is 50.                                                                                                    |  |  |  |
| Frequency      | Adjusts the display data<br>frequency of the projected<br>image from -5 to 5 to match the<br>frequency of your computer's<br>graphics card. | The default is 0.<br>This setting applies to VGA inputs only.                                                                                                    |  |  |  |
| Tracking       | Synchronizes your projector's display timing with your computer's graphics card from 0 to 63.                                               | This setting applies to VGA inputs only.                                                                                                    |  |  |  |
| H-Position     | Moves the horizontal position of<br>the source video left or right<br>from 0 to 100 (relative to the<br>projected image).                   | Don't adjust this setting unless you're advised<br>to by SMART Support.<br>Apply this setting only after you make all boom<br>adjustments.<br>This setting applies to VGA inputs only and is<br>useful in situations where the source video is |  |  |  |

| Setting                   | Use                                                                                                    | Notes                                                                                                    |
|---------------------------|----------------------------------------------------------------------------------------------------|----------------------------------------------------------------------------------------------------|
| V-Position                | Moves the vertical position of the source video up or down                                                                                             | Don't adjust this setting unless you're advised to by SMART Support.                                                                                                    |
|                           | from -5 to 5 (relative to the projected image).                                                                                                    | Apply this setting only after you make all boom adjustments.                                                                                                    |
|                           |                                                                                                    | This setting applies to VGA inputs only and is<br>useful in situations where the source video is<br>cut off.                                                                                              |
| White Peaking             | Adjusts the image color<br>brightness from 0 to 10 while<br>providing more vibrant white<br>shades.                                                    | A value closer to 0 creates a natural image and<br>a value closer to 10 enhances brightness. The<br>default is 10.                                                                                        |
| Degamma                   | Adjusts the color performance of the display from 1 to 3.                                                                                              | The default is 2.                                                                                                    |
| Color                     | Adjusts the Red, Green, Blue,<br>Cyan, Magenta and Yellow<br>colors on the projector from 0 to<br>100 to provide custom color and<br>luminance output. | Each color has a default value of 100.<br>Adjustments to the color settings register<br>under the User mode.                                                                                              |
| 🕼 Audio menu              |                                                                                                    |                                                                                                    |
| Volume                    | Adjusts the projector's volume amplification from -20 to 20.                                                                                           | The default is 0.                                                                                                    |
| Mute                      | Mutes the projector's audio                                                                                                    | The default is off.                                                                                                    |
|                           | output.                                                                                                    | If you mute the projector's audio output and<br>then increase or decrease the volume, the<br>volume is restored automatically. You can<br>prevent this from happening by disabling the<br>volume control. |
| Disable Volume<br>Control | Disables the projector's volume control and the ECP's volume control knob.                                                                             |                                                                                                    |
| System Output             | Selects one or more speakers or other audio device.                                                                                                    | Select Line Out+Speaker, Line Out Only or Speaker Only.                                                                                                    |
| Projector Fu              | nctions menu                                                                                                    |                                                                                                    |
| 3D On/Off                 | Turns the DLP Link technology 3D feature on or off.                                                                                                    | The default is off.                                                                                                    |

| Setting                     | Use                                                                                                    | Notes                                                                                                    |
|-----------------------------|----------------------------------------------------------------------------------------------------|----------------------------------------------------------------------------------------------------|
| 3D Format                   | Displays the current 3D format (Interleaved or Under-over).                                                                                                    | <b>Interleaved</b> breaks down the image frame for<br>each eye, alternately displaying a line of visual<br>information from each frame.                                                                                                    |
|                             |                                                                                                    | stretched image frames for each eye, one above the other.                                                                                                    |
| 3D Invert<br>Left-Right     | Selects the 3D Invert setting (L-R or R-L).                                                                                                    | L-R displays visual data for the left eye first.<br>R-L displays visual data for the right eye first.                                                                                                    |
| Auto Signal<br>Detect       | Enables or disables signal searching of input connectors.                                                                                                    | The default is off.<br>Select <b>On</b> to have the projector continuously<br>switch inputs until it finds an active video<br>source.<br>Select <b>Off</b> to maintain signal detection in one<br>input.                                                                            |
| Lamp Reminder               | Turns the lamp replacement reminder on or off.                                                                                                    | This reminder appears 100 hours before the recommended lamp replacement.                                                                                                    |
| Lamp Mode                   | Adjusts lamp brightness to <b>Standard</b> or <b>Economy</b> .                                                                                                    | <b>Standard</b> displays a high-quality, bright<br>image.<br><b>Economy</b> increases the lamp life by<br>decreasing the brightness of the image.                                                                                                    |
| Auto Power Off<br>(minutes) | Sets the length of the auto<br>power-off countdown timer<br>between 1 and 240 minutes.                                                                                           | The default is 120 minutes.<br>The timer begins to count down when the<br>projector no longer receives a video signal.<br>The timer finishes when the projector enters<br>Standby mode.<br>Select <b>0</b> to turn off the timer.                                                   |
| Zoom                        | Adjusts the zoom to the center<br>of the image in or out from 0 to<br>30.                                                                                                    | The default is 0.<br>Zooming in cuts off the outer edges of the<br>source video.                                                                                                    |
| USB 1 source                | Enables touch for the selected<br>video source VGA out, USB 2<br>will disabled by associating the<br>video source with the room<br>computer USB receptacle<br>(USB1) on the ECP. | The default is VGA out. When the user<br>switches to the video source the interactive<br>whiteboard recognizes touch from the device<br>connected to the room computer USB<br>receptacle on the ECP. Selecting Disabled<br>disables the room computer USB receptacle<br>on the ECP. |

| Setting        | Use                                                                                                    | Notes                                                                                                    |
|----------------|----------------------------------------------------------------------------------------------------|----------------------------------------------------------------------------------------------------|
| USB 2 source   | Enables touch for the selected<br>video source HDMI, USB 1 will<br>be disabled by associating the<br>video source with the guest<br>computer USB receptacle<br>(USB2) on the ECP. | The default is HDMI. When the user switches to the video source the interactive whiteboard recognizes touch from the device connected to the guest computer USB receptacle on the ECP. Selecting Disabled disables the room computer USB receptacle on the ECP.                                                                                                    |
| Projector ID   | Displays the projector's unique<br>ID number (from 0 to 99) within<br>your organization's network.                                                                                | You can refer to or change this number when<br>using the network remote management feature<br>(see <i>Remotely managing your system through</i><br><i>a network interface</i> on page 41).                                                                                                    |
| Aspect Ratio   | Adjusts the image output to<br>Fill Screen, Match Input or<br>16:9.                                                                                                    | The default is <b>Fill Screen</b> .<br><b>Fill Screen</b> produces an image that fills the<br>entire screen by stretching and scaling the<br>source video to match the projector's native<br>resolution and aspect ratio.<br><b>Match Input</b> displays the source video in its<br>native resolution and aspect ratio. As a result,<br>unused space could appear along the top and<br>bottom edges of the screen (letterbox format)<br>or along the left and right edges of the screen<br>(pillarbox format).<br>See <i>Video format</i> on page 75 for descriptions<br>of each mode.                                                                                                    |
| Startup Screen | Selects the type of startup<br>screen (SMART, Capture<br>User Startup Screen,<br>Preview Startup Screen), or<br>Image Alignment Screen.                                           | This screen displays when the projector lamp<br>is starting and a video source signal isn't<br>displayed.<br><b>SMART</b> displays the default SMART logo on a<br>blue background.<br><b>Capture User Startup Screen</b> closes the on-<br>screen display menu and captures the entire<br>projected image. The captured image is<br>displayed the next time the on-screen display<br>opens. (The capture can take up to one<br>minute, depending on the complexity of the<br>background graphic.)<br><b>Preview Startup Screen</b> enables you to<br>preview the default or captured startup screen.<br><b>Image Alignment Screen</b> enables you to<br>adjust the projected image size, shape and<br>location. |

| Setting                   | Use                                                                                                    | Notes                                                                                                    |
|---------------------------|----------------------------------------------------------------------------------------------------|----------------------------------------------------------------------------------------------------|
| Image Alignment<br>Screen | Enables you to adjust the projected image size, shape and location.                                                                                                    | The image alignment screen appears the first<br>time you start your projector. However, you<br>can access it from the startup screen menu<br>any time. Press <b>Menu</b> or <b>Enter</b> to close it.                                                                                                    |
| Set to Default?           | Resets projector settings to their default values.                                                                                                    | If you select <b>Yes</b> , all projector settings reset to<br>their defaults, reversing any menu changes<br>you made. This action is irreversible.<br>Don't adjust this setting unless you want to<br>reset all of the applied settings, or unless<br>you're advised to by a SMART Support<br>specialist.                                                                                  |
| USB Source<br>Select      | Opens a sub-menu that enables<br>you to select the video input on<br>your projector and the USB<br>receptacle on the ECP.                                                            | <ul> <li>The defaults are:</li> <li>HDMI-1, USB 1</li> <li>HDMI-2, Disabled (no associated USB input)</li> <li>VGA-1, USB 2</li> </ul>                                                                                                    |
| USB1 Source               | Enables touch for the selected<br>video source (VGA-1, VGA-2,<br>HDMI or Disabled) by<br>associating the video source<br>with the room computer USB<br>receptacle (USB1) on the ECP. | The default is VGA-1.<br>When the user switches to the video source<br>you select in this setting, the interactive<br>whiteboard recognizes touch from the device<br>connected to the room computer USB<br>receptacle on the ECP.<br>Selecting <b>Disabled</b> disables the room<br>computer USB receptacle on the ECP.<br>This setting was introduced by DDP firmware<br>version 1.0.0.4. |
| USB2 Source               | Enables touch for the selected<br>video source (VGA-1, VGA-2,<br>HDMI or Disabled) by<br>associating the video source<br>with the laptop USB receptacle<br>(USB2) on the ECP.        | The default is VGA-2.<br>When the user switches to the video source<br>you select in this setting, the interactive<br>whiteboard recognizes touch from the device<br>connected to the laptop USB receptacle on the<br>ECP.<br>Selecting <b>Disabled</b> disables the laptop USB<br>receptacle on the ECP.<br>This setting was introduced by DDP firmware<br>version 1.0.0.4.               |

| Setting                  | Use                                                                                                    | Notes                                                                                                    |
|--------------------------|----------------------------------------------------------------------------------------------------|----------------------------------------------------------------------------------------------------|
| Native DLP<br>Resolution | Selects 16:10 or 16:9.                                                                                                | The default is <b>16:10</b> , which is the correct setting for SMART Board 885 interactive whiteboards.                                                                                                    |
|                          |                                                                                                    | This option is only available on<br>SMART UF75w projectors with DDP fimrware<br>version 0.0.2.1 or later.                                                                                                    |
|                          |                                                                                                    | When you select <b>16:10</b> , the projector's native resolution is 1280 × 800.                                                                                                    |
|                          |                                                                                                    | When you select <b>16:9</b> , the projector's native resolution is 1280 × 720.                                                                                                    |
| Network mer              | nu                                                                                                    |                                                                                                    |
| Network                  | Activates the projector's RJ45<br>connector and network<br>features.                                                  |                                                                                                    |
| Status                   | Displays the current network<br>status (Connected,<br>Disconnected or Off).                                           | The default is off.                                                                                                    |
| DHCP                     | Displays the status of the<br>network's Dynamic Host<br>Configuration Protocol (DHCP)<br>as <b>On</b> or <b>Off</b> . | The default is on.<br>On enables a DHCP server on the network to<br>automatically assign an IP address to the<br>projector.<br>Off enables an administrator to assign an IP<br>address manually                                                                                     |
| Password<br>Reminder     | E-mails the network password<br>to the predefined e-mail<br>recipient.                                                | See Web page management on page 41 to set<br>up a destination e-mail address.                                                                                                    |
| IP Address               | Displays the projector's current<br>IP address in values between<br>0.0.0.0 and 255.255.255.255.                      | To change the projector's IP address, use the RS-232 connector or use a DHCP server to assign a dynamic IP address, and then set a static IP address using the network remote management feature (see <i>Remotely managing your system through a network interface</i> on page 41). |
| Subnet Mask              | Displays the projector's subnet<br>mask number in values<br>between 0.0.0.0 and<br>255.255.255.255.                   |                                                                                                    |

| Setting        | Use                                                                                                    | Notes                                                                                                    |
|----------------|----------------------------------------------------------------------------------------------------|----------------------------------------------------------------------------------------------------|
| Gateway        | Displays the projector's default<br>network gateway in values<br>between 0.0.0.0 and<br>255.255.255.255.                     |                                                                                                    |
| DNS            | Displays the projector's primary<br>domain name server (DNS) IP<br>address in values between<br>0.0.0.0 and 255.255.255.255. |                                                                                                    |
| MAC Address    | Displays the projector's MAC<br>address in xx-xx-xx-xx-xx-xx<br>format.                                                      |                                                                                                    |
| Group Name     | Displays the projector's<br>workgroup name as set by an<br>administrator (maximum 12<br>characters).                         | You can set the projector's workgroup name<br>using the remote management features (see<br><i>Remotely managing your system through a</i><br><i>network interface</i> on page 41 and <i>Remotely</i><br><i>managing your system through an RS-232</i><br><i>serial interface</i> on page 51). |
| Projector Name | Displays the projector's name<br>as set by an administrator<br>(maximum 12 characters).                                      | You can set the projector's name using the remote management features (see <i>Remotely managing your system through a network interface</i> on page 41 and <i>Remotely managing your system through an RS-232 serial interface</i> on page 51).                                               |
| Location       | Displays the projector's location<br>as set by an administrator<br>(maximum 16 characters).                                  | You can set the projector's location using the remote management features (see <i>Remotely managing your system through a network interface</i> on page 41 and <i>Remotely managing your system through an RS-232 serial interface</i> on page 51).                                           |
| Contact        | Displays the contact name or<br>number for projector support as<br>set by an administrator<br>(maximum 16 characters).       | You can set the contact name or number using<br>the remote management features (see<br><i>Remotely managing your system through a</i><br><i>network interface</i> on page 41 and <i>Remotely</i><br><i>managing your system through an RS-232</i><br><i>serial interface</i> on page 51).     |

| Setting             | Use                                                                                                    | Notes                                                                                                    |  |  |
|---------------------|----------------------------------------------------------------------------------------------------|----------------------------------------------------------------------------------------------------|--|--|
| Tanguage menu       |                                                                                                    |                                                                                                    |  |  |
| Language            | Selects language preference.                                                                               | Projector menu support is available in English<br>(default), Chinese (Simplified), Chinese<br>(Traditional), Czech, Danish, Dutch, Finnish,<br>French, German, Greek, Italian, Japanese,<br>Korean, Norwegian, Polish, Portuguese<br>(Brazil), Portuguese (Portugal), Russian,<br>Spanish and Swedish. |  |  |
| Information r       | nenu                                                                                                    |                                                                                                    |  |  |
| Lamp Hours          | Displays the current number of<br>lamp usage hours from 0 to<br>4000 hours from when it was<br>last reset. | Always reset the lamp hours after you replace<br>a lamp, because lamp service reminders are<br>based on the current hours of use. See<br><i>Resetting the lamp hours</i> on page 23 for<br>details on the lamp hours reset procedure.                                                                  |  |  |
| Input               | Displays the currently displayed video input source (VGA, HDMI1, HDMI2 or None).                           |                                                                                                    |  |  |
| Resolution          | Displays the projector's most<br>recently detected video source<br>signal resolution and refresh<br>rate.  | If there is no current video input source signal,<br>this setting displays the last known source<br>signal image resolution and refresh rate.                                                                                                    |  |  |
| Firmware<br>Version | Displays the projector's digital<br>display processor (DDP)<br>firmware version in x.x.x.x<br>format.      |                                                                                                    |  |  |
| MPU Version         | Displays the projector<br>microprocessor unit (MPU)<br>firmware version in x.x.x.x<br>format.              |                                                                                                    |  |  |
| Network Version     | Displays the projector's<br>network communications<br>processor firmware version in<br>x.x.x.x format.     | If you haven't enabled the <b>Network and VGA</b><br><b>Out</b> setting, this setting is unable to display<br>the projector's network communications<br>processor firmware version and displays<br>0.0.0.0 instead.                                                                                    |  |  |
| Model Number        | Displays the projector's model number.                                                                     |                                                                                                    |  |  |
| Serial Number       | Displays the projector's serial number.                                                                    |                                                                                                    |  |  |
| UCP ports 1/2       | Reserved for future application.                                                                           |                                                                                                    |  |  |

# Appendix D Integrating other devices

| Video format                              | 75 |
|-------------------------------------------|----|
| Native video format                       | 75 |
| Video format compatibility                | 76 |
| HD and SD signal format compatibility     | 77 |
| Video system signal compatibility         |    |
| Connecting peripheral sources and outputs | 78 |

This appendix provides information on integrating your SMART Board interactive whiteboard system with peripheral devices.

#### Video format

Your projector has a native video format and various video format compatibility modes. You can change image appearances for certain formats and compatibilities.

#### Native video format

The following table lists the native VESA RGB video format and digital HDMI video format for the projector.

| Resolution | Mode | Aspect ratio | Refresh rate<br>(Hz) | Horizontal<br>frequency<br>(kHz) | Pixel clock<br>(MHz) |
|------------|------|--------------|----------------------|----------------------------------|----------------------|
| 1280 × 800 | WXGA | 16:10        | 60                   | 48                               | 83.5                 |

#### Video format compatibility

The following tables list the projector's compatible VESA RGB video formats by resolution, which you can adjust by using the aspect ratio commands described in *Adjusting projector settings* on page 67.

| Resolution  | Mode        | Aspect ratio | Refresh rate<br>(Hz) | "Match Input"<br>appearance |
|-------------|-------------|--------------|----------------------|-----------------------------|
| 720 × 400   | 720×400_85  | 1.8:1        | 85.039               | Pillarbox                   |
| 640 × 480   | VGA 60      | 4:3          | 59.94                | Pillarbox                   |
| 640 × 480   | VGA 72      | 4:3          | 72.809               | Pillarbox                   |
| 640 × 480   | VGA 75      | 4:3          | 75                   | Pillarbox                   |
| 640 × 480   | VGA 85      | 4:3          | 85.008               | Pillarbox                   |
| 800 × 600   | SVGA 56     | 4:3          | 56.25                | Pillarbox                   |
| 800 × 600   | SVGA 60     | 4:3          | 60.317               | Pillarbox                   |
| 800 × 600   | SVGA 72     | 4:3          | 72.188               | Pillarbox                   |
| 800 × 600   | SVGA75      | 4:3          | 75                   | Pillarbox                   |
| 800 × 600   | SVGA 85     | 4:3          | 85.061               | Pillarbox                   |
| 832 × 624   | MAC 16"     | 4:3          | 74.55                | Pillarbox                   |
| 1024 × 768  | XGA 60      | 4:3          | 60.004               | Pillarbox                   |
| 1024 × 768  | XGA 70      | 4:3          | 70.069               | Pillarbox                   |
| 1024 × 768  | XGA 75      | 4:3          | 75.029               | Pillarbox                   |
| 1024 × 768  | XGA 85      | 4:3          | 84.997               | Pillarbox                   |
| 1024 × 768  | MAC 19"     | 4:3          | 74.7                 | Pillarbox                   |
| 1152 × 864  | SXGA175     | 4:3          | 75                   | Pillarbox                   |
| 1280 × 768  | SXGA175     | 1.67:1       | 60                   | Letterbox                   |
| 1280 × 800  | WXGA        | 16:10        | 60                   | Native                      |
| 1280 × 960  | Quad VGA 60 | 4:3          | 60                   | Pillarbox                   |
| 1280 × 960  | Quad VGA 85 | 4:3          | 85.002               | Pillarbox                   |
| 1280 × 1024 | SXGA3 60    | 5:4          | 60.02                | Pillarbox                   |
| 1280 × 1024 | SXGA3 75    | 5:4          | 75.025               | Pillarbox                   |

#### APPENDIX D INTEGRATING OTHER DEVICES

| Resolution  | Mode     | Aspect ratio | Refresh rate<br>(Hz) | "Match Input"<br>appearance |
|-------------|----------|--------------|----------------------|-----------------------------|
| 1280 × 1024 | SXGA3 85 | 5:4          | 85.024               | Pillarbox                   |
| 1400 × 1050 | SXGA+    | 4:3          | 59.978               | Pillarbox                   |
| 1600 × 1200 | UXGA     | 4:3          | 60                   | Pillarbox                   |
| 1680 × 1050 | WSXGA+   | 16:10        | 60                   | Native                      |
| 1920 × 1080 | HD 1080  | 16:9         | 60                   | Letterbox                   |

#### HD and SD signal format compatibility

The following tables list the projector's high definition and standard definition format signal compatibility, which you can adjust by using the aspect ratio commands described in *Adjusting projector settings* on page 67.

| Signal format | Aspect ratio | Horizontal<br>frequency (kHz) | Vertical<br>frequency (Hz) | "Match Input"<br>appearance |
|---------------|--------------|-------------------------------|----------------------------|-----------------------------|
| 480i (525i)   | 4:3          | 15.73                         | 59.94                      | Full screen                 |
| 480p (525p)   | 4:3          | 31.47                         | 59.94                      | Full screen                 |
| 576i (625i)   | 5:4          | 15.63                         | 50                         | Pillarbox                   |
| 576p (625p)   | 5:4          | 31.25                         | 50                         | Pillarbox                   |
| 720p (750p)   | 16:9         | 45                            | 59.94                      | Letterbox                   |
| 720p (750p)   | 16:9         | 37.5                          | 50                         | Letterbox                   |
| 1080i (1125i) | 16:9         | 33.75                         | 59.94                      | Letterbox                   |
| 1080i (1125i) | 16:9         | 28.13                         | 50                         | Letterbox                   |
| 1080p (1125p) | 16:9         | 67.5                          | 59.94                      | Letterbox                   |
| 1080p (1125p) | 16:9         | 56.25                         | 50                         | Letterbox                   |

#### NOTE

Your projector is HD-ready. Its native resolution supports a pixel-perfect display of 720p source content. However, because the projector compresses 1080p source content to fit its native resolution, it doesn't support a pixel-perfect display of 1080p source content.

#### Video system signal compatibility

The following tables list the projector's video system signal compatibility delivered over HDMI video connectors, which you can adjust by using the aspect ratio commands described in *Adjusting projector settings* on page 67.

| Video mode | Aspect ratio | Vertical frequency (Hz) |  |
|------------|--------------|-------------------------|--|
| 720p       | 16:9         | 59.94                   |  |
| 720p       | 16:9         | 50                      |  |
| 1080i      | 16:9         | 50                      |  |
| 1080p      | 16:9         | 50.94                   |  |
| 1080p      | 16:9         | 50                      |  |
| 576i       | 5:4          | 50                      |  |
| 480i       | 4:3          | 50.94                   |  |

### Connecting peripheral sources and outputs

Follow these instructions if you have a peripheral device to connect to your interactive whiteboard system.

#### NOTES

- Measure the distance between the projector and the peripheral device you want to connect.
   Make sure each cable has enough slack to be placed safely in your room without presenting a trip hazard.
- Do not disconnect cables from the ECP to connect peripheral devices because you could disconnect controls for your interactive whiteboard.

#### To connect a laptop to a SMART Board interactive whiteboard system

- 1. Connect the VGA and USB cables from the notebook harness cable to the laptop.
- 2. Connect a VGA cable from the laptop computer to the projector.

OR

Connect an HDMI cable from the laptop computer to the projector.

#### TIP

Alternatively you can use a DVI-D-to-HDMI cable.

To connect a laptop to a SMART Board-SMP interactive whiteboard system

1. Connect the laptop computer to the SMART GoWire cable, and then connect the SMART GoWire cable to the CAT 5 USB extender.

OR

Connect the laptop computer directly to the CAT 5 USB extender.

2. Connect a VGA cable from the laptop computer to the computer.

OR

Connect an HDMI cable from the laptop computer to the projector.

#### NOTES

- If you use an HDMI cable, change the USB port mapping so that USB-2 is associated with the HDMI-2 input.
- Do not use a DVI to HDMI adapter.
- Do not use a DVI-D-to-HDMI cable. DVI-D doesn't carry audio and you'll have audio problems.
- 3. Press the **Input** button on the ECP or remote control to switch input sources to the laptop computer.

#### To connect a DVD/Blu-ray player or similar device

- 1. If you have speakers installed, turn the volume dial on the ECP all the way down to prevent buzzing or popping.
- 2. Press the **Input** button on the ECP or remote control to switch input sources to the peripheral device.
- 3. Restore the volume on the ECP's volume dial.

#### NOTE

HDMI inputs are High Definition Content Protection (HDCP) compliant.

The SMART UX80 projector allows synchronization between two adjacent systems. The two projectors can be connected with a CAT5 crossover cable to allow the control of the power states through a single ECP, the IR remote control, or through a room control system.

#### To connect a second projector

Plug a CAT5 crossover cable into the Projector 2 port of the SMART UX80 projector on the primary system and into the Projector 2 port of the SMART UX80 projector on the secondary system.

#### NOTE

The Projector 2 ports only synchronize power states and do not carry audio or video.

### Appendix E Remote control code definitions

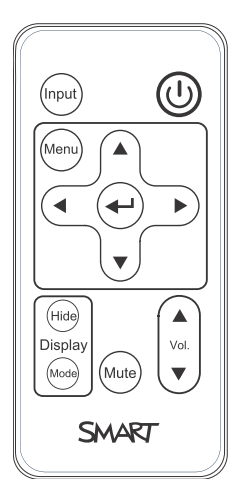

#### IR signal format: NEC1

| Кеу                          | Repeat<br>format | Vendor code |        | Key code |        |
|------------------------------|------------------|-------------|--------|----------|--------|
|                              |                  | Byte 1      | Byte 2 | Byte 3   | Byte 4 |
| Input                        | F1               | 8B          | СА     | 14       | EB     |
| Power (U)                    | F1               | 8B          | СА     | 12       | ED     |
| Menu                         | F1               | 8B          | СА     | 1B       | E4     |
| Up (🛦)                       | F1               | 8B          | СА     | 40       | BF     |
| Left (◄)                     | F1               | 8B          | СА     | 42       | BD     |
| Enter (←)                    | F1               | 8B          | CA     | 13       | EC     |
| Right (▶)                    | F1               | 8B          | СА     | 43       | BC     |
| Down (▼)                     | F1               | 8B          | CA     | 41       | BE     |
| Hide                         | F1               | 8B          | CA     | 15       | EA     |
| Volume up ( <b>▲</b> )       | F1               | 8B          | СА     | 44       | BB     |
| Mode                         | F1               | 8B          | CA     | 45       | BA     |
| Mute                         | F1               | 8B          | CA     | 11       | EE     |
| Volume down ( <del>v</del> ) | F1               | 8B          | СА     | 46       | B9     |

### Appendix F Hardware environmental compliance

SMART Technologies supports global efforts to ensure that electronic equipment is manufactured, sold and disposed of in a safe and environmentally friendly manner.

### Waste Electrical and Electronic Equipment and Battery regulations (WEEE and Battery Directives)

Electrical and electronic equipment and batteries contain substances that can be harmful to the environment and to human health. The crossed-out wheeled bin symbol indicates that products should be disposed of in the appropriate recycling stream and not as regular waste.

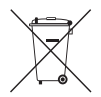

### Batteries

Remote contains CR2025 battery. Recycle or dispose of batteries properly.

Perchlorate material Contains perchlorate material. Special handling may apply. See dtsc.ca.gov/hazardouswaste/perchlorate.

### Mercury

The lamp in this product contains mercury and must be recycled or disposed in accordance with local, state, provincial and federal laws.

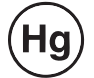

### More information

See smarttech.com/compliance for more information.

## Index

#### 3

3.5 mm audio connectors 11

#### Α

accessories included 5 alarms 45 aspect ratios 3, 44, 70, 75-78 audio 57 controlling volume of 16, 43 muting 14 resolving issues with 37

#### В

batteries 24, 83 Blu-ray players 80

#### С

Cat 5 USB extender 6 closed captioning 43 connection diagrams ECP 16 projector 11 contact person 47

#### D

DHCP 46, 72 display modes 14, 43, 67 DNS 47 document cameras 78 drywall 8 dust iv DVD players 80

#### Ε

e-mail alerts 48 ECP about 4 lights and status of 39 using 15 electrostatic discharge v emergency alerts 45 emissions v environmental requirements iv eraser 5

#### F

fans 32, 45 flickering 36 focus 10

### G

GoWire cable See SMART GoWire cable

#### Η

HD signal compatibility 77 HDMI connections 12, 45 head space clearance 8 height 8 Help button 15 humidity iv

### 

image adjusting 10 focusing 10 resolving issues with 34 image alignment screen 10 input selection 16, 45 installation choosing a height 8 choosing a location 7 interactive whiteboard about 2 indicators and controls of 30 maintaining 19 replacing an older model 8 using 15 IP address 42, 47, 72

lamp module cleaning 21 resolving issues with 33 laptop computers connecting 78 troubleshooting issues with 36 letterboxing 76-77 light sources 7 location 7, 47 Low Power mode 16

#### M

MAC support 76 mercury 83 mounting template 8 mute control 14, 43, 68

### Ν

native video formats 75 network communication 12, 38, 46

#### 0

original packaging 40

#### Ρ

passwords 39, 48-49, 72 pen tray about 3 pens 5 Perchlorate material 83 peripheral sources 78 pillarboxing 76-77 power 12, 16, 43, 53, 55-56, 58, 60, 62, 64 projector about 3 adjusting settings for 67 adjusting the image of 10 cleaning 21 connection diagram for 11 displaying the name of 47 focusing the image of 10 installing 7 lights and status of 26 locating the serial number on 27 remotely managing 41, 51 routing cables from 9, 12 troubleshooting 32 using your remote control with 13 video format compatibility for 75

#### Q

quad VGA support 76

### R

refresh rates 75-76 remote control about 5 code definitions for 81 installing the battery 24 using the buttons 14 RJ45 connector 12 room control 16, 41, 51 RS-232 serial interface 11, 52

### S

SBX8-CTRL room control adapter 17 SD signal compatibility 77 second projector 80 serial interface See RS-232 serial interface serial number 27 signal loss 34 SMART Board interactive whiteboard See interactive whiteboard SMART GoWire cable 5, 17 SMART Meeting Pro software (on SMART GoWire cable) 5, 17 SMART UX80 projector See projector SMTP 48 SNMP 47, 49 sound See audio startup screen 45 subnet mask 47, 72 SVGA support 76 SXGA support 76

#### Т

temperatures, operating and storage iv transportation 40 TRAP destination address 47 troubleshooting 25

### U

USB drives 16 USB receptacles 12, 16, 46 UX80 projector See projector UXGA support 76

#### V

VGA connections 45 VGA support 76 video format compatibility for 75 volume control 16

### W

warnings iii water and fluid resistance iv web page management 41 WEEE and Battery Directives 83 whiteboard See interactive whiteboard

### Х

XGA support 76

### Ζ

zoom 44

#### SMART TECHNOLOGIES

smarttech.com/support smarttech.com/contactsupport smarttech.com/kb/170340